## ขั้นตอนการแก้ไขปัญหาโปรแกรม

เอกสารเลขที่: SETUP-0019

ประเภทปัญหา: 1

โปรแกรม: GENiUS Payroll for Windows (MySQL)

เวอร์ชัน: Version 10.4 ขึ้นไป

**ปัญหา :** ขั้นตอนการติดตั้ง GENiUS Payroll for Windows (MySQL)

รายละเอียด : การติดตั้งฐานข้อมูล MySQL (เฉพาะครั้งแรก) มี 3 ส่วน ดังนี้

- □ MySQL Server 5.2
- □ MySQL Connector / ODBC 3.5
- □ MySQL Tools for 5.0

## ขั้นตอนการติดตั้งฐานข้อมูล MySQL (เฉพาะครั้งแรก)

 ใส่แผ่นติดตั้ง ThaiSoftware GENiUS-PR for Windows ลงในเครื่องอ่าน CD - ROM จากนั้นโปรแกรมจะทำงานให้อัตโนมัติ (Autorun) แสดงหน้าจอ

| ThaiSoftware<br>GENAU<br>for Window<br>ชอฟต์แวร์อัจฉริยะแห่งวงการ | JS<br>rs<br>มัญชีโทย            |
|-------------------------------------------------------------------|---------------------------------|
| ติดตั้งฐานข้อมูล (เฉพาะครั้งแรก)                                  | ติดตั้งโปรแกรม GENiUS           |
| MySQL Server 5.2                                                  | Payroll for Windows             |
| MySQL Connector/ODBC 3.5                                          | CD Training Payroll for Windows |
| MySQL Tools for 5.0                                               | Exit                            |
| - And And And And And And And And And And                         | all Pausall                     |

□ เมื่อคลิกปุ่ม MySQL Server 5.2 โปรแกรมจะแสดงหน้าจอ MySQL Server 5.2 –

Setup Wizard ในหน้า "Welcome to the Setup Wizard for MySQL Server 5.2" ให้

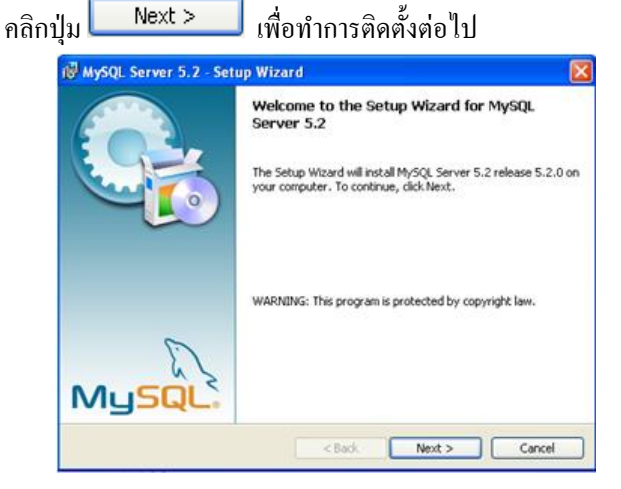

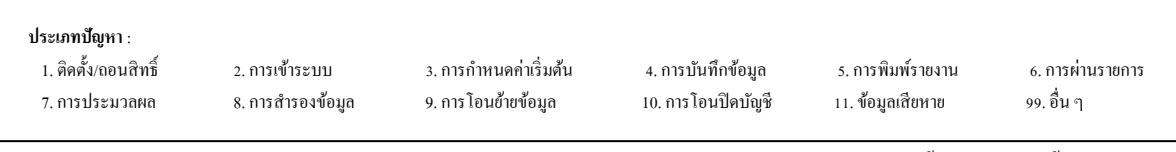

III เมื่อคลิกปุ่ม Next > จะแสดงหน้าจอ Setup Type ให้เลือกการติดตั้งแบบ

Custom

| Setup Type    | 6                                                                                                    |
|---------------|----------------------------------------------------------------------------------------------------|
| Choose the se | tup type that best suits your needs.                                                                                  |
| Please select | a setup type.                                                                                                    |
| OTypical      |                                                                                                    |
| 6             | Common program features will be installed. Recommended for<br>general use.                                            |
| O Complete    |                                                                                                    |
|               | All program features will be installed. (Requires the most disk space.)                                               |
| • Custom      |                                                                                                    |
| TO B          | Choose which program features you want installed and where they<br>will be installed. Recommended for advanced users. |

III เมื่อคลิกปุ่ม Next > จะแสดงหน้าจอ Custom Setup ให้เปลี่ยน Directory

| <b>ustom Setup</b><br>Select the program features you want installed. |                                                                                       |
|-----------------------------------------------------------------------|---------------------------------------------------------------------------------------|
| ick on an icon in the list below to change how a feat                 | ure is installed.<br>Feature Description<br>Installs the MySQL-server<br>executables. |
|                                                                       | This feature requires 17MB on<br>your hard drive.                                     |
| stall to:<br> Program Files\MySQL\MySQL Server 5.2\                   | Change                                                                                |
|                                                                       |                                                                                       |

เมื่อกลิกปุ่ม Change... จะแสดงหน้าจอ Change Current Destination Folder
 ให้ระบุ โฟลเดอร์ ที่จะทำการติดตั้งฐานข้อมูล MySQL กือ 'C:\MySQL\'

| 🛱 MySQL Server 5.2 - Setup Wizard |           | < |
|-----------------------------------|-----------|---|
| Change Current Destination Folder |           |   |
| Browse to the destination folder. |           |   |
| Look in:                          |           |   |
| K MySQL Server 5.2                | 1         |   |
|                                   |           |   |
|                                   |           |   |
|                                   |           |   |
|                                   |           |   |
| Eolder name:                      |           |   |
| C:\MySQL\                         |           |   |
|                                   | OK Cancel | J |

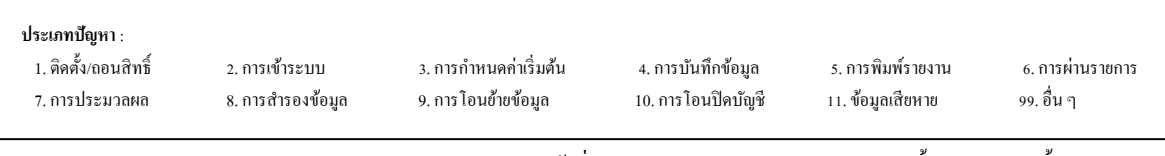

🗖 เมื่อคลิกปุ่ม 🦳 K จะกลับมาหน้าจอ Custom Setup เพื่อเข้าสู่ขั้นตอน

ต่อไป

| ₿ MySQL Server 5.2 - Setup Wizard                                                                   |                                                                  |
|----------------------------------------------------------------------------------------------------|------------------------------------------------------------------|
| Custom Setup                                                                                        |                                                                  |
| Select the program features you want installed.                                                     |                                                                  |
| Click on an icon in the list below to change how a feature is in                                    | stalled.                                                         |
| MySQL Server     MySQL Server     Clerk Programs     Clerk Programs     C Include Files / Lib Files | Frequie Description<br>Installs the MySQL-server<br>executables. |
|                                                                                                    | This feature requires 17MB on<br>your hard drive.                |
| Install to:<br>C:\MySQL\                                                                            | Change                                                           |
| Help < Back                                                                                         | Next > Cancel                                                    |
| เมื่อกลิกปุ่ม Next > จะแสด                                                                          | งหน้าจอ Ready to Install the Program                             |
| ⊮ MySQL Server 5.2 - Setup Wizard                                                                   |                                                                  |
| Ready to Install the Program                                                                        |                                                                  |
| The wizard is ready to begin installation.                                                          |                                                                  |
| If you want to review or change any of your installation s<br>exit the wizard.                      | ettings, click Back. Click Cancel to                             |
| Current Settings:                                                                                   |                                                                  |
| Setup Type:                                                                                         |                                                                  |
| Custom                                                                                              |                                                                  |
| Destination Folder:                                                                                 |                                                                  |
| C:\MySQL\                                                                                           |                                                                  |
|                                                                                                    |                                                                  |
|                                                                                                    |                                                                  |
|                                                                                                    |                                                                  |
| < Back                                                                                              | Install Cancel                                                   |
|                                                                                                    |                                                                  |
| เมื่อคลิกปุ่ม <b>Install</b> จะแสด                                                                  | างหน้าจอ Installing MySQL Server 5.2 แสดง                        |

การติดตั้งโปรแกรม

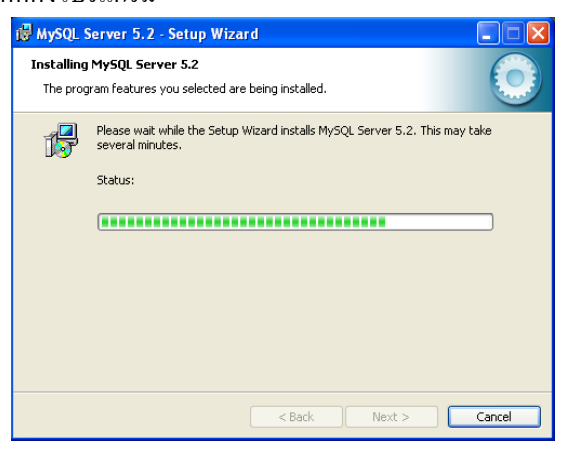

|                                                                |                                     | y a                                           |                                          | 9<br>0                                 |                                | _ |
|----------------------------------------------------------------|-------------------------------------|-----------------------------------------------|------------------------------------------|----------------------------------------|--------------------------------|---|
| <b>ประเภทปัญหา</b> :<br>1. ดิดตั้ง/ถอนสิทธิ์<br>7. การประมวลผล | 2. การเข้าระบบ<br>8. การสำรองข้อมูล | 3. การกำหนคก่าเริ่มต้น<br>9. การโอนช้ายข้อมูล | 4. การบันทึกข้อมูล<br>10. การโอนปิดบัญชี | 5. การพิมพ์รายงาน<br>11. ข้อมูลเสียหาย | 6. การผ่านราชการ<br>99. อื่น ๆ |   |
|                                                                |                                     |                                               |                                          |                                        |                                |   |

31/8/09

๓ หลังจากแสดงการติดตั้งโปรแกรม จะแสดงหน้าจอ MySQL.com Sign - Up ให้เลือก

## การติดตั้งแบบ Skip Sign-Up

|   |           | MySQL.com Sign Up - Setup Wizard                                                                                                    |     |
|---|-----------|----------------------------------------------------------------------------------------------------|-----|
|   |           | MySQL.com Sign-Up<br>Login or create a new MySQL.com account.                                                                                                    |     |
|   |           | Please log in or select the option to create a new account.                                                                                                    |     |
|   |           | Create a new free MySQL.com account                                                                                                    |     |
|   |           | If you do not yet have a MySQL.com account, select this<br>option and complete the following three steps.                                                                                                    |     |
|   |           | Login to MySQL.com<br>Select this option if you already have a MySQL.com account.<br>Please specify your login information below.                                                                                                    |     |
|   |           | Email address:                                                                                                    |     |
|   |           | Password:                                                                                                    |     |
|   |           | ⊙ Skip Sign-Up                                                                                                    |     |
|   |           | Next > Cancel                                                                                                    |     |
|   | เมื่อศ    | กลิกปุ่ม <b>Next &gt;</b> จะแสดงหน้าจอ Wizard Complet                                                                                                    | ted |
|   |           | 📸 MySQL Server 5.2 - Setup Wizard                                                                                                    |     |
|   |           | Wizard Completed                                                                                                    |     |
|   |           | Setup has finished installing MySQL Server 5.2. Click Finish to<br>exit the wizard.                                                                                                    |     |
|   |           | Charles and the second second s |     |
|   |           | Configure the MySQL Server now                                                                                                    |     |
|   |           | Use this option to generate an optimized MySQL config<br>file, setup a Windows service running on a decicated port<br>and to act the narcurated for the contracturated                                                                                                    |     |
|   |           | and to set the password for the root account.                                                                                                    |     |
|   |           |                                                                                                    |     |
|   |           | E I                                                                                                    |     |
|   |           | h k k                                                                                                    |     |
|   |           | NJSUL.                                                                                                    |     |
|   |           | < Back Finish Cancel                                                                                                    |     |
| _ | หลัง      | หลายคลิยปุ่น Finish อะแสด หมู่เวอย Med                                                                                                    | 20  |
|   | - ri 61 v | งบากที่เกิดโม 🛌 🚽 📶 🕺 มีอนเกิดโก่ ไปยี่ My                                                                                                    | SQ. |

หลังจากคลิกปุ่ม Finish จะแสดงหน้าจอ MySQL Server Instance Configuration Wizard เพื่อทำการ Set Configure (หรือกรณีติดตั้ง MySQL Server Instance Config Wizard เริ่มขั้นตอนนี้เป็นต้นไป)

| MySQL Server Instance Co | nfiguration Wizard                                                                                                    | × |
|--------------------------|----------------------------------------------------------------------------------------------------|---|
|                          | Welcome to the MySQL Server Instance<br>Configuration Wizard 1.0.8<br>The Configuration Wizard will allow you to configure the<br>MySQL Server 5.2 server instance. To Continue, click<br>Next. |   |
|                          | Next > Cancel                                                                                                    |   |

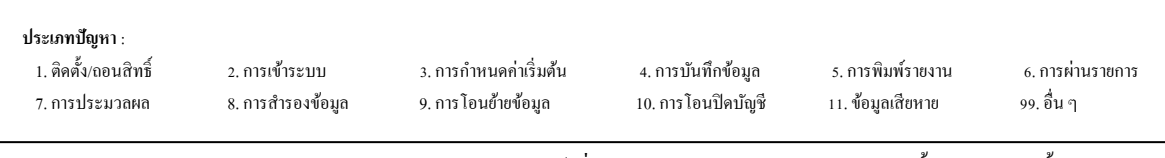

- เมื่อคลิกปุ่ม Next > จะแสดงหน้าจอ MySQL Server Instance
- Configuration ให้เลือกการติดตั้งแบบ Detailed Configuration

| MySQL Server       | Instance Configuration                                                                                                    |
|--------------------|----------------------------------------------------------------------------------------------------|
| Configure the f    | 1ySQL Server 5.2 server instance.                                                                                                    |
| Please select a    | configuration type.                                                                                                    |
| Detailed C         | onfiguration                                                                                                    |
|                    | Channel and the second second se |
| A CONTRACTOR       | this machine.                                                                                                    |
| 🔘 Standard (       | Configuration                                                                                                    |
| Part of the second | Use this only on machines that do not already have a MySQL server<br>installation. This will use a general purpose configuration for the<br>server that can be tuned manually.                                                                                                    |
|                    |                                                                                                    |
|                    |                                                                                                    |
|                    |                                                                                                    |

- เมื่อกลิกปุ่ม Next > จะแสดงหน้าจอ MySQL Server Instance
  - Configuration ให้เลือก Developer Machine

| MySQL Server Instance Configuration Wizard                                                                                                    |
|----------------------------------------------------------------------------------------------------|
| MySQL Server Instance Configuration<br>Configure the MySQL Server 5.2 server instance.                                                                                  |
| Please select a server type. This will influence memory, disk and CPU usage.                                                                                            |
| Server Machine Several server applications will be running on this machine. Choose this option for web/application servers. MySQL will have medium morror usage         |
| This machine is dedicated to run the MySQL Database Server. No other servers, such as a web or mail server, will be run. MySQL will utilize up to all available memory. |
| < Back Next > Cancel                                                                                                    |
| ถิกปุ่ม Next > จะแสดงหน้าจอ MySQL Ser                                                                                                    |

Configuration ให้เลือก Multifunctional Database

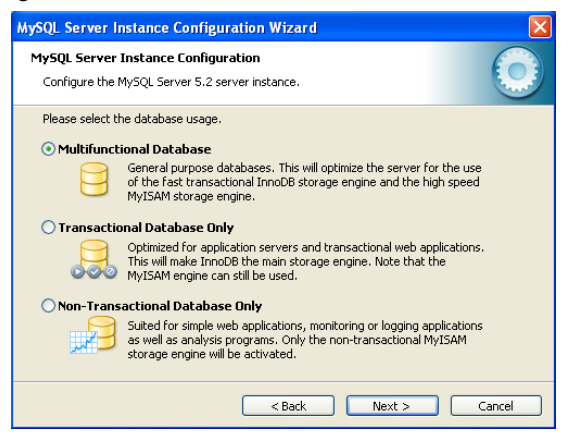

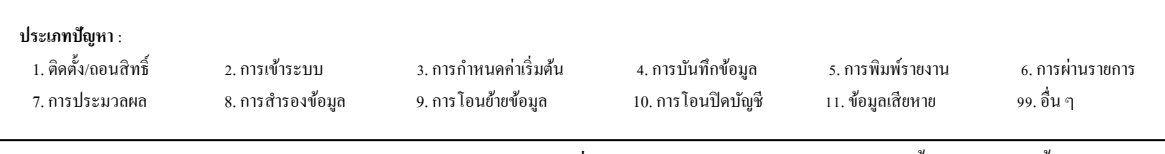

Customer Relationship Management

Next > เมื่อคลิกปุ่ม จะแสดงหน้าจอ MySQL Server Instance Configuration MySQL Server Instance Configuration Wizard MySQL Server Instance Configuration Configure the MySQL Server 5.2 server instance. Please select the drive for the InnoDB datafile, if you do not want to use the default settings InnoDB Tablespace Settings Please choose the drive and directory where the InnoDB tablespace should be placed. C: 🔽 Installation Path **~** ... Drive Info Volume Name File System: NTFS 25.3 GB Diskspace Used 4 GB Free Diskspace < Back Next > Cancel Next > เมื่อคลิกปุ่ม จะแสดงหน้าจอ MySQL Server Instance 

#### Configuration ให้เถือก Decision Support (DSS)/OLAP

| MySQL Server In | nstance Configuration Wizard                                                                                                    |        |
|-----------------|----------------------------------------------------------------------------------------------------|--------|
| MySQL Server    | Instance Configuration                                                                                                    |        |
| Configure the f | MySQL Server 5.2 server instance.                                                                                                    |        |
| Please set the  | approximate number of concurrenct connections to the server.                                                                                                  |        |
| Occision S      | upport (DSS)/OLAP                                                                                                    |        |
| <b>&amp;</b>    | Select this option for database applications that will not require a<br>high number of concurrent connections. A number of 20 connections<br>will be assumed. |        |
| 🔿 Online Tra    | nsaction Processing (OLTP)                                                                                                    |        |
|                 | Choose this option for highly concurrent applications that may have at any one time up to 500 active connections such as heavily loaded web servers.          |        |
| 🔿 Manual Se     | tting                                                                                                    |        |
| 32              | Please enter the approximate number of concurrent connections.                                                                                                |        |
|                 | Concurrent connections: 15                                                                                                    |        |
|                 | < Back Next > Ca                                                                                                    | ancel  |
| วื่อคลิกปุ่ม 🗖  | Next > จะแสคงหน้าจอ MyS(                                                                                                    | QL Ser |

#### Configuration

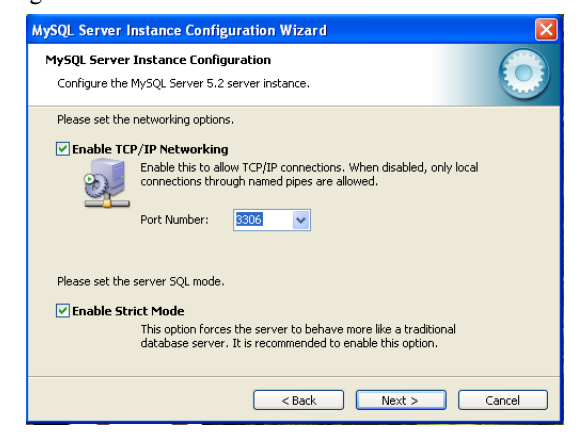

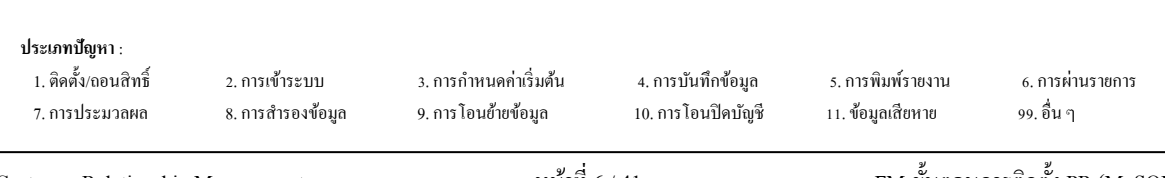

เมื่อกลิกปุ่ม Next > จะแสดงหน้าจอ MySQL Server Instance

Configuration ให้เลือก Best Support For Multilingualism และเลือก Character Set

เป็น utf8

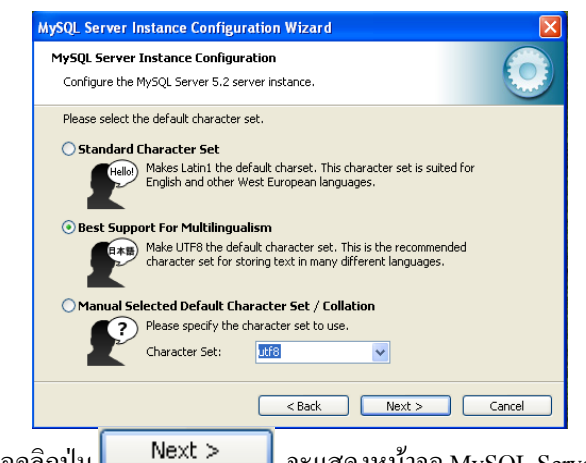

เมื่อกลิกปุ่ม Next > จะแสดงหน้าจอ MySQL Server Instance

Configuration ให้เลือก Install As Windows Service

| MySQL Server I                  | nstance Configuration Wizard                                                                                                    | ×    |
|---------------------------------|----------------------------------------------------------------------------------------------------|------|
| MySQL Server<br>Configure the I | Instance Configuration<br>MySQL Server 5.2 server instance.                                                                                                    |      |
| Please set the Install As       | Windows options.<br>Windows Service<br>This is the recommended way to run the MySQL server<br>on Windows.                                                                                            |      |
|                                 | Service Name: MySQL                                                                                                    |      |
| Include Bi                      | n Directory in Windows PATH<br>Check this option to include the directory containing the<br>server / client executables in the Windows PATH variable<br>so they can be called from the command line. |      |
|                                 | < Back Next > Ca                                                                                                    | ncel |

III เมื่อคลิกปุ่ม Next > จะแสดงหน้าจอ MySQL Server Instance

Configuration ให้เลือก Modify Security Settings

- New root password = root
- Confirm = root

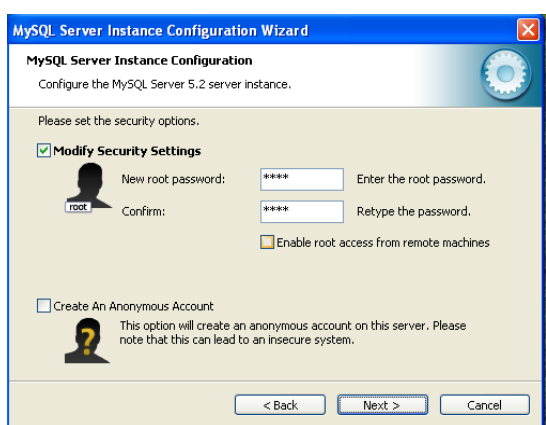

| ประเภทปัญหา :        |                   |                        |                    |                   |                  |
|----------------------|-------------------|------------------------|--------------------|-------------------|------------------|
| 1. ติดตั้ง/ถอนสิทธิ์ | 2. การเข้าระบบ    | 3. การกำหนดค่าเริ่มต้น | 4. การบันทึกข้อมูล | 5. การพิมพ์รายงาน | 6. การผ่านรายการ |
| 7. การประมวลผล       | 8. การสำรองข้อมูล | 9. การ โอนย้ายข้อมูล   | 10. การโอนปิดบัญชี | 11. ข้อมูลเสียหาย | 99. อื่น ๆ       |
|                      |                   |                        |                    |                   |                  |

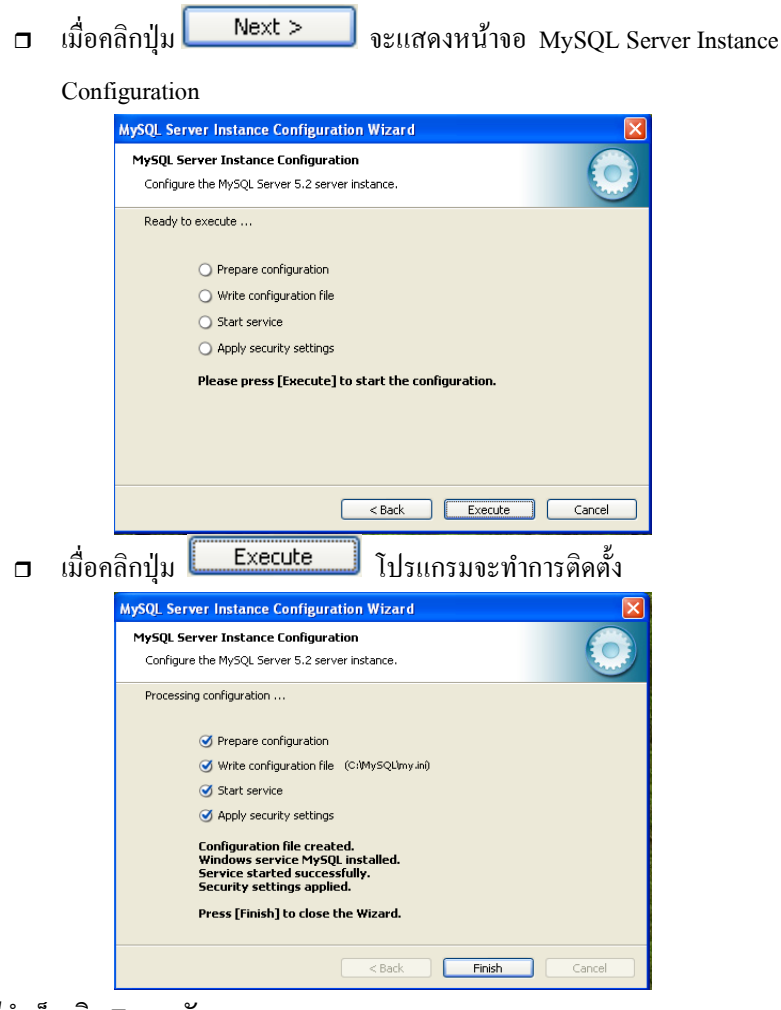

<u>หมายเหตุ</u> กรณีติดตั้งไม่สำเร็จ เกิด Error ดังภาพ

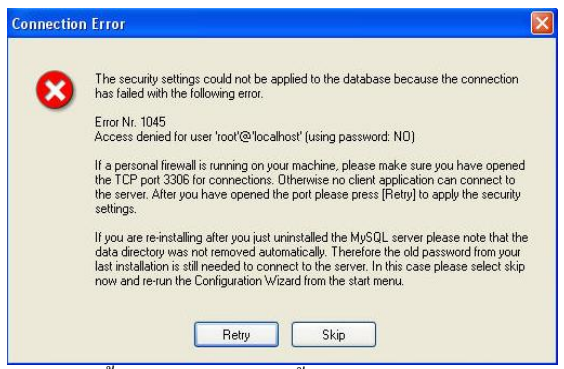

ให้กดปุ่ม Retry หากขึ้น Success ทำงานขั้นตอนต่อไปได้เลย

#### หรือเกิด Error ดังภาพ

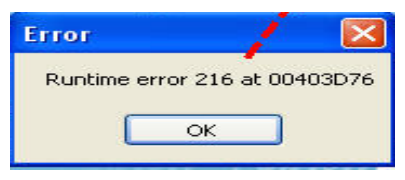

**ประเภทปัญหา** : 1. ดิดตั้ง/ถอนสิทธิ์ 2. การเข้าระบบ 3. การกำหนดกำเริ่มต้น 4. การบันทึกข้อมูล 5. การพิมพ์รายงาน 6. การผ่านรายการ 7. การประมวลผล 8. การสำรองข้อมูล 9. การโอนย้ายข้อมูล 10. การโอนปิดบัญชี 11. ข้อมูลเสียหาย 99. อื่น ๆ

ให้เข้าไปที่ เมนู Start / programs / Mysql / Mysql Server 5.2 / Mysql Server Instance Config Wizard

| 81       |          | Programs                            | 🗎 M/SQL | MySQL Administrator                                                                                |                                       |
|----------|----------|-------------------------------------|---------|----------------------------------------------------------------------------------------------------|---------------------------------------|
| ofession | ₽<br>₽   | Settings                            | •       | <ul> <li>MySQL Migration Toolkit</li> <li>MySQL Query Browser</li> <li>MySQL Server 5.2</li> </ul> | MySQL Command Line Clent              |
| XP Pro   | 2<br>0   | Search<br>Help and Support          | •       |                                                                                                    | 8 MySQL Server Instance Config Wizard |
| swopul/  | 7        | Run                                 | -       |                                                                                                    |                                       |
| \$       | 0<br>sta | Shut Down<br>Int 🔄 SP-thuseumsteakt |         |                                                                                                    |                                       |

| MySQL Server Instance Configuration Wizard                                                                      | X  |
|----------------------------------------------------------------------------------------------------|----|
| MySQL Server Instance Configuration           Choose the configuration for the server instance.                 |    |
| Please choose a maintenance option.                                                                             |    |
| will replace the current configuration and restart the service if it is currently running.                      |    |
| Select this option to stop the instance, remove the configuration file<br>and to uninstall the Windows service. |    |
| < Back Next > Cance                                                                                             | el |

เลือก Remove Instance กด Next จนกว่าจะทำการถอนโปรแกรมออกให้หมด

| MySQL Server Instance Configuration Wizard                                                                                                    |
|----------------------------------------------------------------------------------------------------|
| MySQL Server Instance Configuration         Image: Choose the configuration for the server instance.         Image: Choose the configuration for the server instance.         Image: Choose the configuration for the configuration for the server instance.         Image: Choose the configuration for the configuration for the co |
| Please choose a maintenance option.                                                                                                    |
| <b>Remove Instance</b><br>Select this option to stop the instance, remove the configuration file<br>and to uninstall the Windows service.                                                                                                    |
| < Back Next > Cancel                                                                                                    |

จากนั้นเข้า Start/All Program /MySQL/MySQL Server Instance Configuration Wizard เลือก Reconfigure Instance เพื่อทำการติดตั้ง ซ้ำอีกครั้ง (ทำตามขั้นตอนในหน้า 4 - 8)

| ประเภทปัญหา : |  |
|---------------|--|
| 1 20200000    |  |

| 1. ติดตั้ง/ถอนสิทธิ์ | 2. การเข้าระบบ    | 3. การกำหนดค่าเริ่มต้น | 4. การบันทึกข้อมูล  | 5. การพิมพ์รายงาน | 6. การผ่านรายการ |
|----------------------|-------------------|------------------------|---------------------|-------------------|------------------|
| 7. การประมวลผล       | 8. การสำรองข้อมูล | 9. การ โอนย้ายข้อมูล   | 10. การ โอนปีคบัญชี | 11. ข้อมูลเสียหาย | 99. อื่น ๆ       |

กรณีใม่สำเร็จ ให้ทำการลบ Program MySQL เดิมออกก่อน ทำดังนี้

ปปเมนู My computer/Control Panel/Add or Remove Program เลือก MySQL Server 5.2 กด

| Remove                      |                                                   |                                |               |            |
|-----------------------------|---------------------------------------------------|--------------------------------|---------------|------------|
| 🛃 Add or Re                 | emove Programs                                    |                                |               |            |
| Change or                   | Currently installed programs:                     | Show up <u>d</u> ates          | Sort by: Name | <b>v</b>   |
| Remove<br>Programs          | MySQL Server 5.2                                  |                                | Size          | 40.21MB    |
|                             | Click here for support information.               |                                | Used          | frequently |
|                             |                                                   |                                | Last Used On  | 16/11/2552 |
| Add <u>N</u> ew<br>Programs | To change this program or remove it from your com | puter, click Change or Remove. | Change        | Remove     |

หากไม่แสดงชื่อโปรแกรม MySQL Server 5.2 ให้ทำการ Remove ได้ ให้ทำการ Stop Program
 ที่ Service ไปเมนู My computer/Control Panel/Administrative tools/services เถือ MySQL กด

| ปุ่ม stop the service                                        |                                                                                                    |
|--------------------------------------------------------------|----------------------------------------------------------------------------------------------------|
| 🐐 Services                                                   |                                                                                                    |
| File Action View Help                                        |                                                                                                    |
|                                                              | ■▶                                                                                                    |
| Services (Local)                                             |                                                                                                    |
| MySQL                                                        | Name 🖉 Description Status 💽                                                                                                    |
| Stop the service<br>Pause the service<br>Restart the service | IPSEC Services Manages I Started     Manages I Started     Started     Jogical Disk Manager Detects an Started     Jogical Disk Manag Configures     Machine Debug Ma Supports Io Started     Memory Check Ser Monitor me Started |
|                                                              | Messenger Transmits<br>Microsoft Office Dia Run portio<br>Microsoft Office Gr<br>MS Software Shado Manages s                                                                                                    |
|                                                              | MySQL Started<br>Nero BackItUp Sch Nero BackI Started<br>Net Driver HPZ12 Started                                                                                                    |
|                                                              | Net Logon Supports p Started                                                                                                    |
| Extended / Standard /                                        |                                                                                                    |

 จากนั้น ไปลบ Folder MySQL ออก ไปแมนู My computer ไปไดร์ฟที่ติดตั้ง c: เลือก Folder MySQL คลิกเมาส์ขวา เลือก Delete จะแสดงหน้าจอให้ confirm

| Confirm | n Folder Delete 🗾 🗾                                                                              |
|---------|--------------------------------------------------------------------------------------------------|
| 6       | Are you sure you want to remove the folder 'MySQL' and move all its contents to the Recycle Bin? |
|         | Yes No                                                                                           |

๓ ทำการติดตั้ง MySQL ใหม่ ตามขั้นตอนหน้า 1-8

| ประเภทปัญหา :<br>1. ติดตั้ง/ถอนสิทธิ์ | 2. การเข้าระบบ    | 3. การกำหนดค่าเริ่มต้น | 4. การบันทึกข้อมูล | 5. การพิมพ์รายงาน | 6. การผ่านรายการ |
|---------------------------------------|-------------------|------------------------|--------------------|-------------------|------------------|
| 7. การประมวลผล                        | 8. การสำรองข้อมูล | 9. การ โอนย้ายข้อมูล   | 10. การโอนปิคบัญชี | 11. ข้อมูลเสียหาย | 99. อื่น ๆ       |
|                                       |                   |                        |                    |                   |                  |

ติดตั้งโปรแกรมสำหรับเชื่อมต่อฐานข้อมูลกับระบบบัญชีเงินเดือน 2.

| for Windows                        |                       |
|------------------------------------|-----------------------|
| ชอฟต์แวร์อัจฉริยะแห่งวงการบัญชีไทย |                       |
| ติดตั้งฐานข้อมูล (เฉพาะครั้งแรก)   | ติดตั้งโปรแกรม GENiUS |
| MySQL Server 5.2                   | Payroll for Windows   |

MySQL Connector/ODBC 3.5 เมื่อผู้ใช้คลิกปุ่ม จะแสดงหน้าจอ MySQL Connector / 

ODBC 3.51 - Setup Wizard และ ข้อความ Welcome to the Setup Wizard for MySQL

Connector / ODBC 3.51

| 🛃 MySQL Connector/ODBC | 3.51 - Setup Wizard 🛛 🗙                                                                                            |
|------------------------|----------------------------------------------------------------------------------------------------|
|                        | Welcome to the Setup Wizard for MySQL<br>Connector/ODBC 3.51                                                       |
|                        | The Setup Wizard will install MySQL Connector/ODBC 3.51 release 3.51.25 on your computer. To continue, click Next. |
|                        | WARNING: This program is protected by copyright law.                                                               |
| MySQL                  |                                                                                                    |
|                        | < Back Next > Cancel                                                                                               |

เมื่อผู้ใช้ คลิกปุ่ม Next > จะแสดงหน้าจอ Setup Type ให้เลือกการ ติดตั้งแบบ Custom

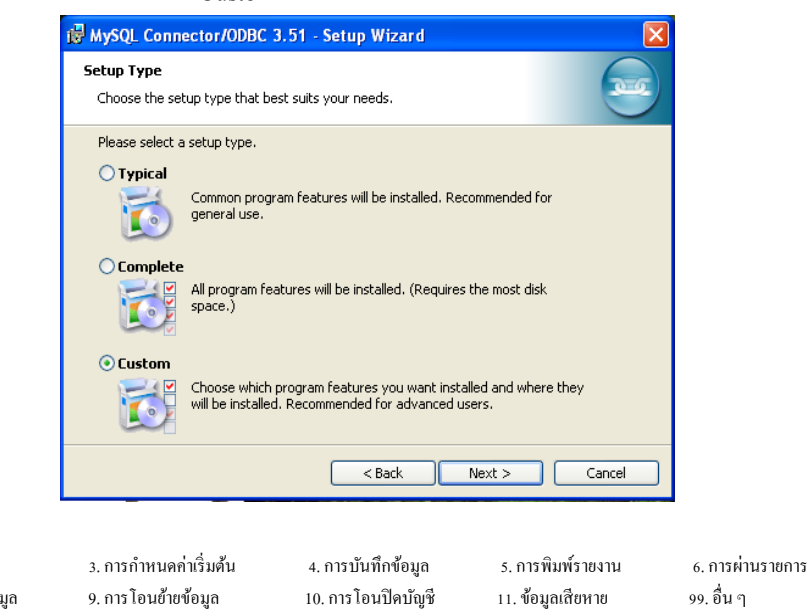

#### ประเภทปัญหา :

1. ติดตั้ง/ถอนสิทธิ์ 2. การเข้าระบบ 7. การประมวลผล

Customer Relationship Management

8. การสำรองข้อมูล

FM-ขั้นตอนการติดตั้ง PR (MySQL)

| ເນື່ | อผู้ใช้ คลิกปุ่ม <b>Next &gt;</b> จะแสดงหน้าจอ Custom Setup                                                                             |
|------|----------------------------------------------------------------------------------------------------|
|      | 🛃 MySQL Connector/ODBC 3.51 - Setup Wizard 🛛 🔀                                                                                          |
|      | Custom Setup       Select the program features you want installed.                                                                      |
|      | Click on an icon in the list below to change how a feature is installed.                                                                |
|      | MySQL Connector/ODBC     MySQL Connector/ODBC Help     Utilities     Feature Description     Installs the MySQL ODBC driver.            |
|      | This feature requires 8692KB on<br>your hard drive.                                                                                     |
|      | Install to: Change                                                                                                    |
|      | Help         < Back         Next >         Cancel                                                                                       |
| ເນື່ | อผู้ใช้ คลิกปุ่ม Next > จะแสดงหน้าจอ Ready to Install the Program                                                                       |
|      | 🖟 MySQL Connector/ODBC 3.51 - Setup Wizard 🛛 🔀                                                                                          |
|      | Ready to Install the Program The wizard is ready to begin installation.                                                                 |
|      | If you want to review or change any of your installation settings, click Back. Click Cancel to<br>exit the wizard.<br>Current Settings: |
|      | Setup Type:                                                                                                    |
|      | Custom                                                                                                    |
|      | Destination Folder:                                                                                                    |
|      |                                                                                                    |
|      |                                                                                                    |
|      | < Back Install Cancel                                                                                                    |

**ประเภทปัญหา :** 1. ติดตั้4/เออนสิทธิ์ 2. การเข้าระบบ 3. การกำหนดค่าเริ่มต้น 4. การบันทึกข้อมูล 5. การพิมพ์รายงาน 6. การผ่านรายการ 7. การประมวลผล 8. การสำรองข้อมูล 9. การโอนย้ายข้อมูล 10. การโอนปิดบัญชี 11. ข้อมูลเสียหาย 99. อื่น ๆ

Customer Relationship Management

เมื่อผู้ใช้ กลิกปุ่ม Install จะแสดงหน้าจอ Installing MySQL Connector /

### ODBC 3.51 แสดงการติดตั้งโปรแกรม

| 🐻 MySQL (              | Connector/ODBC 3.51 - Setup Wizard                                                                                  |
|------------------------|----------------------------------------------------------------------------------------------------|
| Installing<br>The prog | MySQL Connector/ODBC 3.51<br>gram features you selected are being installed.                                        |
| 1 <del>1</del> 17      | Please wait while the Setup Wizard installs MySQL Connector/ODBC 3.51.<br>This may take several minutes.<br>Status: |
|                        | < Back Next > Cancel                                                                                                |

หลังจากแสดงการติดตั้งโปรแกรม คลิกปุ่ม

#### โปรแกรม

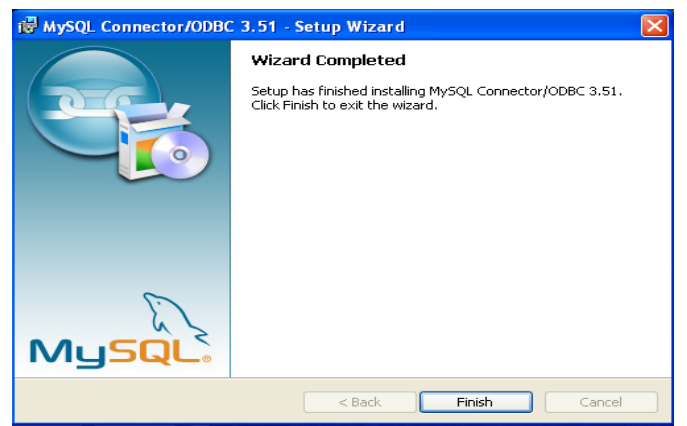

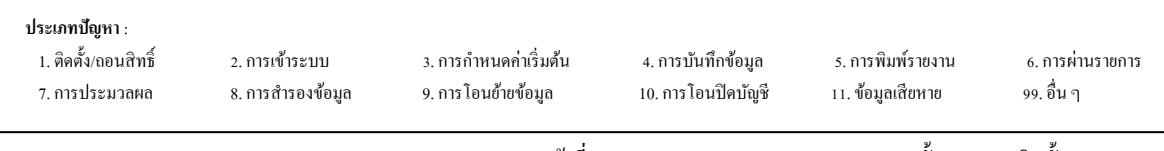

ที่

MySQL Tools for 5.0

3. ติดตั้งโปรแกรมจัดการฐานข้อมูล MySQL โดยคลิกปุ่ม หน้าจอ

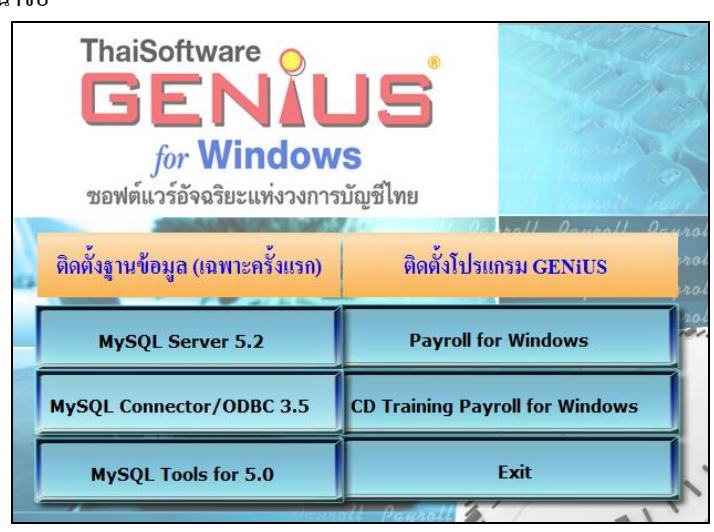

MySQL Tools for 5.0

เมื่อผู้ใช้คลิกปุ่ม 

จะแสดงหน้าจอ MySQL Tools for 5.0 -

Setup Wizard

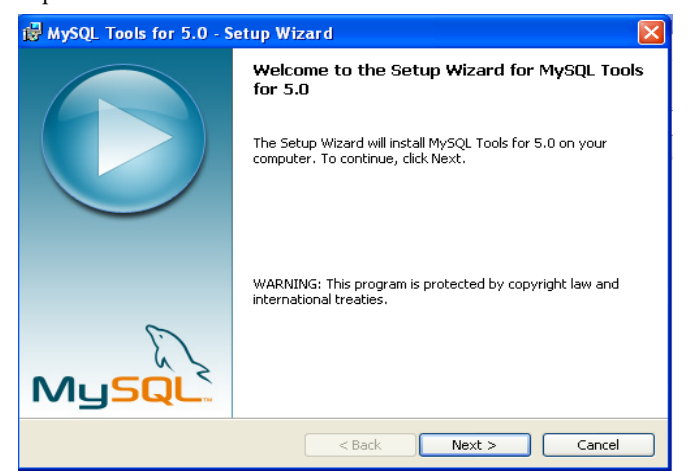

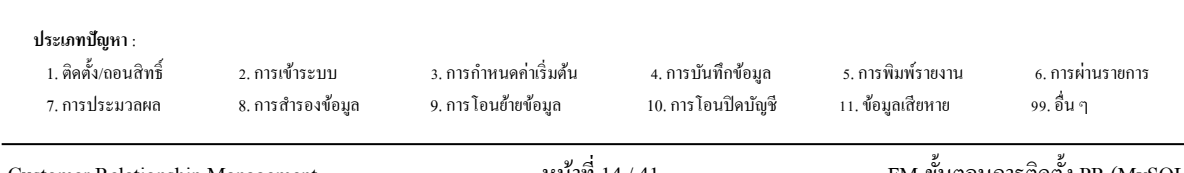

Next >แมื่อผู้ใช้คลิกปุ่ม จะแสดงหน้าจอ MySQL Tools for 5.0 - Setup

Wizard แสดง License Agreement ให้เสือก I accept the terms in the license

#### agreement

| License Agreement                                                                                                    |
|----------------------------------------------------------------------------------------------------|
| Please read the following license agreement carefully.                                                                                                    |
| Convright (C) 2003/2006 MySOL AB                                                                                                    |
| This program is free software; you can redistribute it and/or modify<br>it under the terms of the <b>GNU General Public License</b> as published by<br>the Free Software Foundation; either version 2 of the License, or<br>(at your option) any later version.<br>This program is distributed in the hope that it will be useful,<br>but <b>WITHOUT ANY WARRANTY</b> ; without even the implied warranty of<br><b>MERCHANTABILITY</b> or <b>FITNESS FOR A PARTICULAR PURPOSE</b> . See the<br>GNU General Public License for more details. |
| I accept the terms in the license agreement<br>I do not accept the terms in the license agreement                                                                                                    |
| <pre></pre>                                                                                                    |

Next > งะแสดงหน้าจอ Destination Folder ให้เปลี่ยน เมื่อผู้ใช้ คลิกปุ่ม L 

#### Directory

| 🛃 MySQL                       | Tools for 5.0 - Setup Wizard 🛛 🔀                                                             |
|-------------------------------|----------------------------------------------------------------------------------------------|
| <b>Destinati</b><br>Click Ne: | on Folder<br>At to install to this folder, or click Change to install to a different folder. |
|                               | Install MySQL Tools for 5.0 to:<br>C:\Program Files\MySQL\MySQL Tools for 5.0\<br>Change     |
| <u>I</u>                      | < Back Next > Cancel                                                                         |

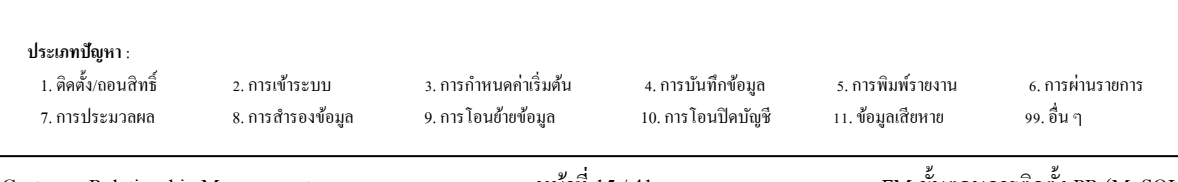

Customer Relationship Management

เมื่อผู้ใช้ คลิกปุ่ม Change...
 จะแสดงหน้าจอ Change Current Destination
 Folder ให้ผู้ใช้ระบ โฟลเดอร์ ที่จะทำการติดตั้ง คือ 'C:\MvSOL\'

|                                     | B MySQL Tools for 5.0 - Setup Wizard                                                                                                    |
|-------------------------------------|----------------------------------------------------------------------------------------------------|
|                                     | Change Current Destination Folder                                                                                                    |
|                                     | Browse to the destination folder.                                                                                                    |
|                                     | Look in:                                                                                                    |
|                                     | 💣 MySQL Tools for 5.0                                                                                                    |
|                                     | Folder name:<br>C:\MySQL\                                                                                                    |
|                                     |                                                                                                    |
|                                     |                                                                                                    |
|                                     | เมื่อผู้ใช้ กลิกปุ่ม LOK จะกลับมาหน้าจอ Destination Folder                                                                                          |
|                                     | 🛃 MySQL Tools for 5.0 - Setup Wizard                                                                                                    |
|                                     | Destination Folder Click Next to install to this folder, or click Change to install to a different folder.                                          |
|                                     | Install MySQL Tools for 5.0 to:<br>C:(MySQL)<br>Change                                                                                              |
|                                     |                                                                                                    |
|                                     | < Back Next > Cancel                                                                                                    |
|                                     | เมื่อผู้ใช้ คลิกปุ่ม Next > จะแสดงหน้าจอ Setup Type ให้เลือก Complete                                                                               |
|                                     | ⊮ MySQL Tools for 5.0 - Setup Wizard                                                                                                    |
|                                     | Setup Type<br>Choose the setup type that best suits your needs.                                                                                     |
|                                     | Please select a setup type.                                                                                                    |
|                                     | Complete     All program features will be installed. (Requires the most disk     space.)                                                            |
|                                     | Custom<br>Choose which program features you want installed and where they<br>will be installed. Recommended for advanced users.                     |
|                                     | < Back Next > Canrel                                                                                                    |
|                                     |                                                                                                    |
| 2. การเข้าระบบ<br>8. การสำรองข้อมูล | 3. การกำหนดค่าเริ่มต้น 4. การบันทึกข้อมูล 5. การพิมพ์รายงาน 6. การผ่านรายการ<br>9. การโอนข้ายข้อมูล 10. การโอนปัดบัญชี 11. ข้อมูลเสียหาย 99. อื่น ๆ |

**ประเภทปัญหา** : 1. ติดตั้ง/ถอนสิทธิ์ 7. การประมวลผล

| เมื่อผู้ใช้ คลิกปุ่ม Next > จะแสดงหน้าจอ Ready to Install the Program                                                                |
|----------------------------------------------------------------------------------------------------|
| 🖟 MySQL Tools for 5.0 - Setup Wizard                                                                                                 |
| Ready to Install the Program The wizard is ready to begin installation.                                                              |
| If you want to review or change any of your installation settings, click Back. Click Cancel to exit the wizard.<br>Current Settings: |
| Setup Type:<br>Complete                                                                                                    |
| Destination Folder:<br>C:\MySQL\                                                                                                    |
| < Back Install Cancel                                                                                                    |
| เมื่อผู้ใช้ คลิกปุ่ม Installing MySQL Tools for 5.0                                                                                  |

| 🔂 MySQL                | Tools for 5.0 - Setup Wizard                                                                                  |
|------------------------|----------------------------------------------------------------------------------------------------|
| Installing<br>The prog | gram features you selected are being installed.                                                               |
| 1                      | Please wait while the Setup Wizard installs MySQL Tools for 5.0. This may<br>take several minutes.<br>Status: |
|                        | < Back Next > Cancel                                                                                          |

หลังจากแสดงการติดตั้งโปรแกรม จะแสดงหน้าจอ MySQL Enterprise

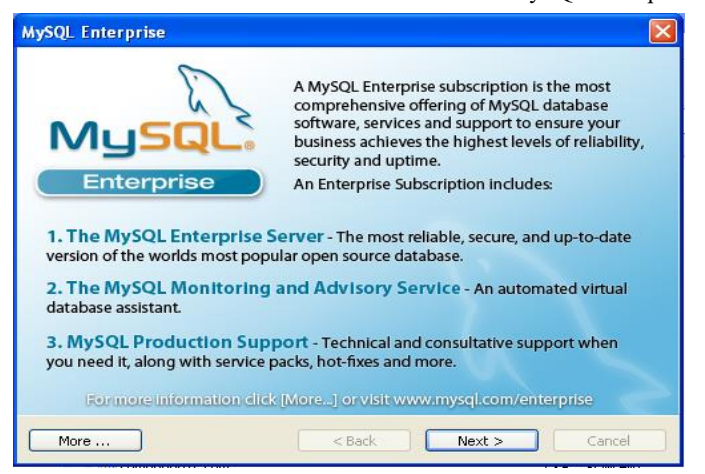

| <b>ประเภทปัญหา</b> :<br>1. ติดตั้ง/ถอนสิทธิ์<br>7. การประมวลผล | 2. การเข้าระบบ<br>8. การสำรองข้อมูล | 3. การกำหนดค่าเริ่มต้น<br>9. การโอนย้ายข้อมูล | 4. การบันทึกข้อมูล<br>10. การโอนปิคบัญชี | 5. การพิมพ์รายงาน<br>11. ข้อมูลเสียหาย | 6. การผ่านรายการ<br>99. อื่น ๆ |
|----------------------------------------------------------------|-------------------------------------|-----------------------------------------------|------------------------------------------|----------------------------------------|--------------------------------|
|                                                                |                                     |                                               |                                          |                                        |                                |

| เมื่อผู้ใช้ คลิกปุ่ม 📃 Next > 🗾 จะแสดงหน้าจอ                              |
|---------------------------------------------------------------------------|
| MySQL Enterprise                                                          |
| The MySQL Monitoring and Advisory Service                                 |
| Automated monitoring<br>and notification of all your<br>MySQL servers.    |
| Over 70 database best practice rules ensure uptime and fast performance.  |
| Expert advice on how to fix<br>problems and improve<br>MySQL performance. |
| For more information click [More] or visit www.mysql.com/enterprise       |
| More <back next=""> Cancel</back>                                         |
| เมื่อผู้ใช้ คลิกปุ่ม <b>Next &gt;</b> จะแสดงหน้าจอ Wizard Completed       |
| 🔞 MySQL Tools for 5.0 - Setup Wizard                                      |
| Wizard Completed Setup has finished installing MySQL Tools for 5.0.       |
|                                                                           |
| < Back Finish Cancel                                                      |
|                                                                           |
| <ul> <li>คลิกปุ่ม Finish เพื่อสิ้นสุดการติดตั้งโปรแกรม</li> </ul>         |

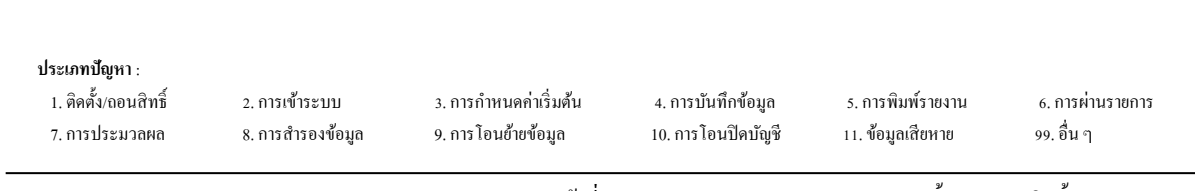

Customer Relationship Management

## ขั้นตอนการติดตั้งโปรแกรม GENiUS PR

Login Windows โดยใช้ User Administrator ของเครื่อง เพื่อทำการติดตั้งใส่แผ่นติดตั้ง 1. ThaiSoftware GENiUS-PR for Windows ลงในเครื่องอ่าน CD - ROM จากนั้น โปรแกรมจะ Autorun แสดงหน้าจอ

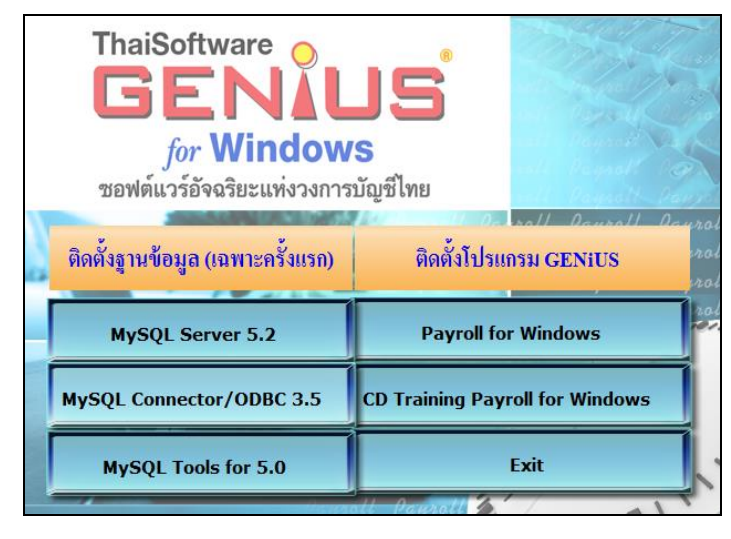

Payroll for Windows

2.

3.

เมื่อผู้ใช้ คลิกปุ่ม จะแสดงหน้าจอ Choose Setup Language ให้เลือกการ แสดงกำอธิบายการติดตั้ง (ภาษาไทย / ภาษาอังกฤษ) ดังหน้าจอ

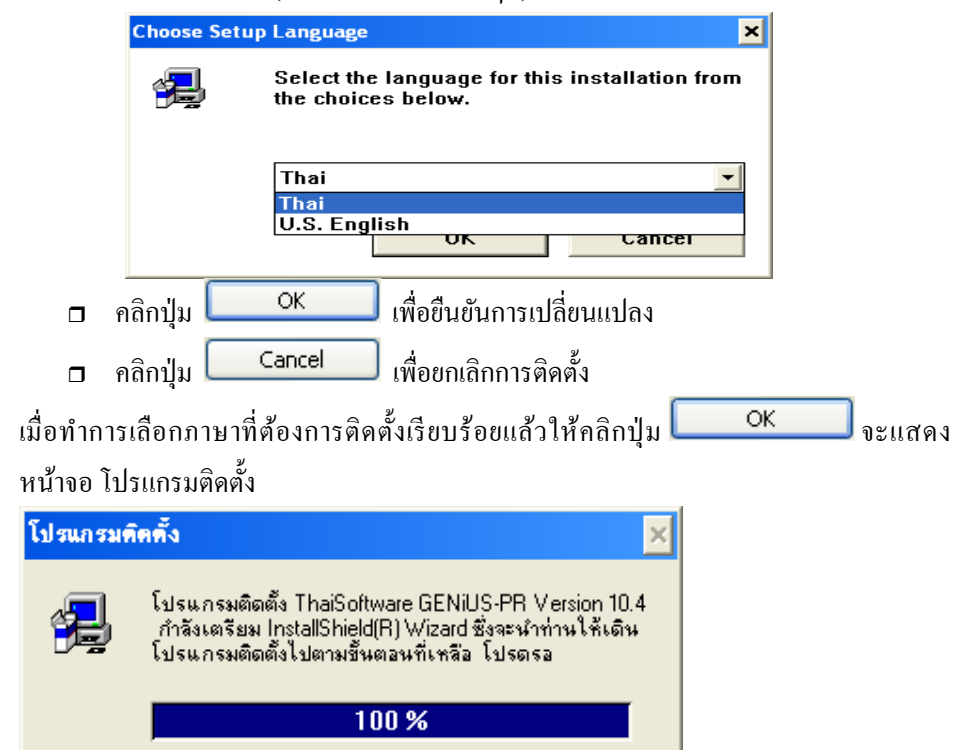

#### ประเภทปัญหา :

| 1. ติดตั้ง/ถอนสิทธิ์ | 2. การเข้าระบบ    | 3. การกำหนดค่าเริ่มต้น | 4. การบันทึกข้อมูล | 5. การพิมพ์รายงาน |
|----------------------|-------------------|------------------------|--------------------|-------------------|
| 7. การประมวลผล       | 8. การสำรองข้อมูล | 9. การ โอนย้ายข้อมูล   | 10. การโอนปิดบัญชี | 11. ข้อมูลเสียหาย |

6. การผ่านรายการ 99. อื่น ๆ

ทำตามกำแนะนำ หรือข้อกวามต่างๆ ที่ปรากฏบนจอภาพ 4.

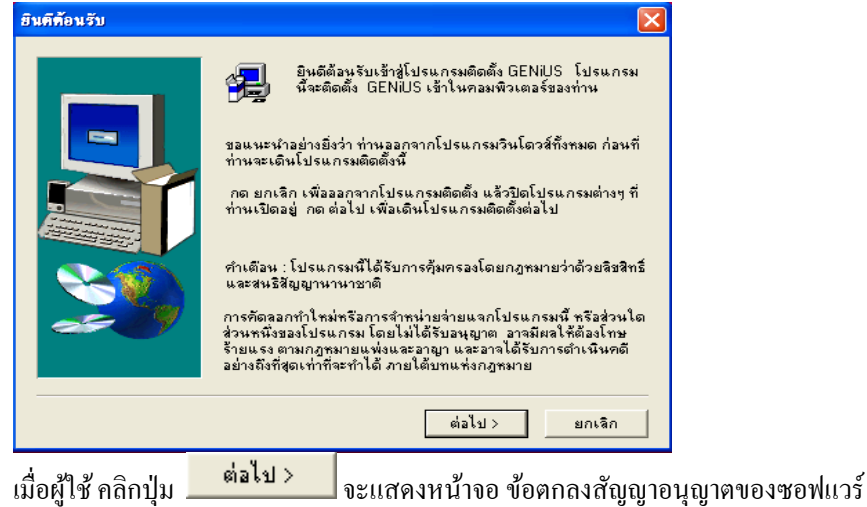

เมื่อผู้ใช้ คลิกปุ่ม 5.

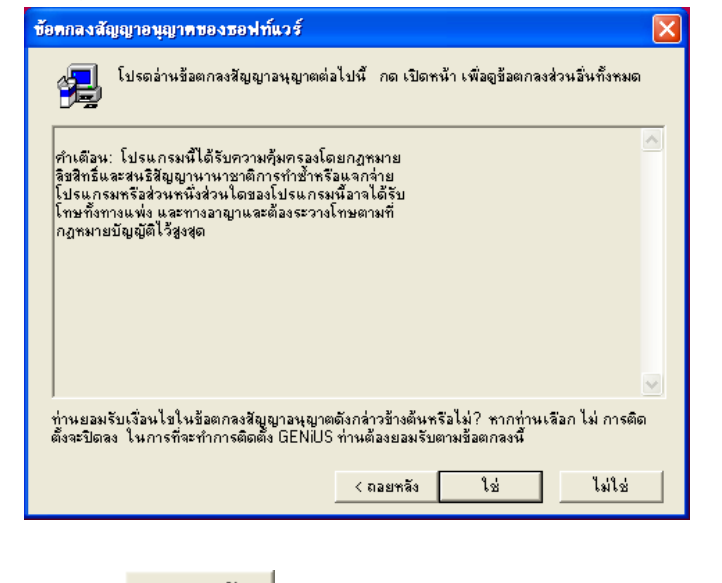

< ถอยหลัง เพื่อย้อนกลับไปขั้นตอนก่อนหน้า คลิกปุ่ม ใช่ เพื่อดำเนินการติดตั้งต่อไป คลิกปุ่ม ไม่ใช่ เพื่อยกเลิกการติดตั้ง คลิกปุ่ม 

| Customer Relationship Management |                        | หน้าที่ 20 / 41                       |                                                          | การติดตั้ง PR (MySOL                                                         | )                                                                                           |
|----------------------------------|------------------------|---------------------------------------|----------------------------------------------------------|------------------------------------------------------------------------------|---------------------------------------------------------------------------------------------|
| 2. การเข้าระบบ                   | 3. การกำหนดค่าเริ่มค้น | 4. การบันทึกข้อมูล                    | 5. การพิมพ์รายงาน                                        | 6. การผ่านราชการ                                                             |                                                                                             |
| 8. การสำรองข้อมูล                | 9. การโอนข้ายข้อมูล    | 10. การโอนปีคบัญชี                    | 11. ข้อมูลเสียหาย                                        | 99. อื่น ๆ                                                                   |                                                                                             |
|                                  | 2. การเข้าระบบ         | 2. การเข้าระบบ 3. การกำหนดค่าเริ่มด้น | 2. การเข้าระบบ 3. การกำหนดค่าเริ่มต้น 4. การบันทึกข้อมูล | 2. การเข้าระบบ 3. การกำหนดก่าเริ่มต้น 4. การบันทึกข้อมูล 5. การพิมพ์รายงาน   | 2. การเข้าระบบ 3. การกำหนดค่าเริ่มด้น 4. การบันทึกข้อมูล 5. การพิมพ์รายงาน 6. การผ่านรายการ |
|                                  | 8. การสำรองข้อมูล      | 8. การสำรองข้อมูล 9. การโอนย้ายข้อมูล | 8. การสำรองข้อมูล 9. การโอนย้ายข้อมูล 10. การโอนปิคบัญชี | 8. การสำรองข้อมูล 9. การ โอนฮ้ายข้อมูล 10. การ โอนปิดบัญชี 11. ข้อมูลเสียหาย | 8. การสำรองข้อมูล 9. การไอนอ้ายข้อมูล 10. การไอนปัดบัญชี 11. ข้อมูลเสียหาย 99. อื่น ๆ       |
|                                  | Management             |                                       |                                                          |                                                                              |                                                                                             |

| 6. | เมื่อผู้ใช้ คลิกปุ่ม | ใช่                                                                                                    | จะแสคงหน้าจอ ข้อมูล                                                                                                    |   |
|----|----------------------|----------------------------------------------------------------------------------------------------|----------------------------------------------------------------------------------------------------|---|
|    | ข้อมูล               |                                                                                                    |                                                                                                    | ] |
|    |                      | GENIUS for ₩<br>ธิภิมี<br>ริงังนี้หลาวเมกูก<br>ได้งานห่วยกล่อง<br>การสำรองร้อมูล<br>รรมการบริหาง<br>เริงได้เร็วไว้ดี:<br>รูปภาพ ประวัติ<br>กู่สมรส ความส์<br>ตออดจนช่วยกำ<br>วันจาต่างๆ ห้าม<br>เริงได้ของพนัก<br>นอกจากนี้ยังสา | indows<br>มรองระบบปัญฉีภาษาไทยบนวินโดวส์ที่สมบูณ์<br>กแนวคิดที่จะลดดักรีความเครียดในการทำงาน<br>ต้องแม่นข่าเป็นหลัก ใช้ได้กับทุกบริษัทแต่ไม่?<br>ต้องควันโดยไม่เบื้อ ไอเทคด้วย Utility ที่ช่วยไง่<br>ส่งมีค่า การ Export ส้อมูลไปเป็นรแกรม MS-Ex<br>บบัญชีเงินเดือน GENIUS-PR for Windows เป็<br>งานด้านบุคคล ะะบบบันทึกเวลาการทำงาน และ<br>เขกัน เพื่อร่วยในการจัดเกร็บประจัติกัวไปของพ<br>ส่วนตัว ประวัติการที่กษา ประวัติการทำงาน ประ<br>เมวณสำนวนชั่วโมงการทำงานส่วงเวลา สำนวน<br>เหมอนสำนวนชั่วโมงารทำงานส่วงเวลา<br>สำนวนชั่วแรงอาณ และเงินสะสมกองทุนสำร<br>มารถพิมพ์รายงานที่สำเป็นต่างๆเพื่อส่งได้หน่วง |   |
|    |                      | _                                                                                                    | <ถอยหลัง ต่อไป> ยกเลิก                                                                                                    |   |

ต่อไป > จะแสดงหน้าจอ ข้อมูลของผู้ใช้ ให้ระบุชื่อผู้ใช้, บริษัท และ 7. เมื่อผู้ใช้ คลิกปุ่ม ซีเรียลของโปรแกรมคังตัวอย่าง

ชื่อ = GENiUS

บริษัท = TSE

ซีเรียล = GENiUS-PR10

| ข้อมูลของผู้ใช้ |                             | ×                                                                                         |
|-----------------|-----------------------------|-------------------------------------------------------------------------------------------|
|                 | พิมพ์ชื่อของ<br>งานอยู่ด้วย | ท่านลงข้างใต้นี้ และท่านต้องพิมพ์ชื่อของบริษัทที่ท่านทำ<br>และ หมายเลขซีเรียลของผลิตภัณฑ์ |
|                 | ชื่อ :                      | GENIUS                                                                                    |
|                 | บริษัท :                    | TSE                                                                                       |
|                 | ซีเรียล :                   | GENIUS-PR10                                                                               |
|                 |                             |                                                                                           |
|                 |                             | < ถอยหลัง ต่อไป > ยกเลิก                                                                  |

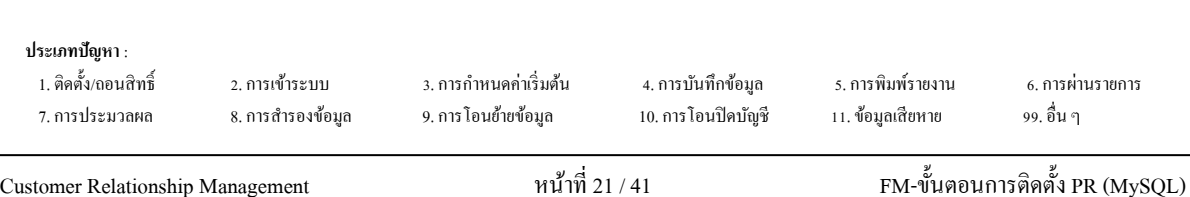

ต่อไป > 8. เมื่อผู้ใช้ คลิกปุ่ม จะแสดงหน้าจอ ให้เลือกการติดตั้งเป็นแบบ Stand Alone

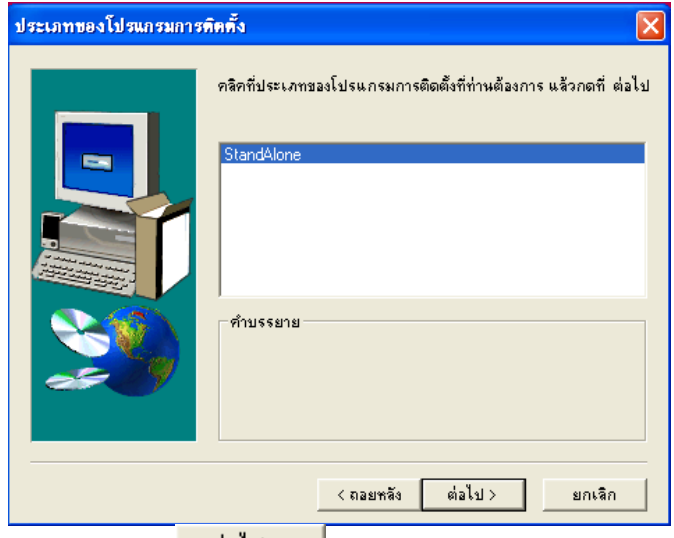

ต่อไป > จะแสดงหน้าจอ ให้ระบุ Directory ที่ต้องการติดตั้ง โดย เมื่อผู้ใช้ คลิกปุ่ม 9.

Default Path เป็น GENiUS

| เลือกทำแหน่งของจุดหมาย | lลายทาง                                                                                                    | $\times$ |
|------------------------|----------------------------------------------------------------------------------------------------|----------|
|                        | โปรแกรมติดตั้งจะทำการติดตั้ง GENiUS ในโฟลเดอร์ต่อไปนี้<br>ในการติดตั้งในโฟลเดอร์ฉี่ให้กด ต่อไป<br>ในการติดตั้งในโฟลเดอร์ฉี่นให้กด Browse และเลือกโฟลเตอร์อี่น<br>ท่านสามารถเลือกที่จะไม่ติดตั้ง GENiUS โดยกด ยกเลิก เพื่อออก<br>จากโปรแกรมติดตั้ง<br>[ฟลเดอร์จุดหมายปลายทาง<br>C:\GENiUS Browse |          |
|                        | < ถอยหลัง ต่อไป > ยกเลิก                                                                                                    |          |

กด Browse กรณีต้องการเปลี่ย Path ที่เก็บ โปรแกรม (ต้องระบุชื่อไม่เกิน 8 ตัวอักษร)

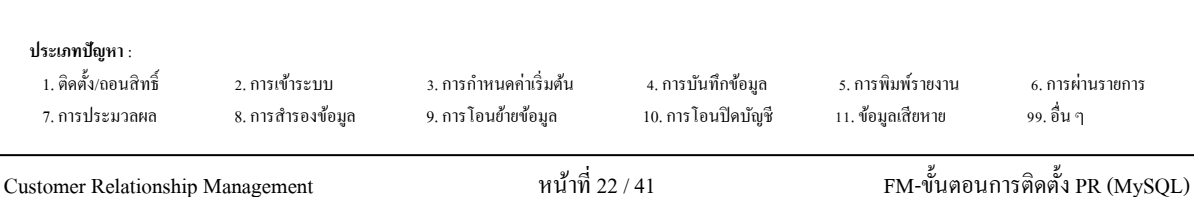

ต่อไป > 10. เมื่อผู้ใช้ คลิกปุ่ม จะแสดงหน้าจอ ให้ระบุ Directory ที่ทำการติดตั้ง ฐานข้อมูล

MySQL

1

| เลือกคำแหน่งของจุดหมายเ | laายทาง                                              | X      |
|-------------------------|------------------------------------------------------|--------|
|                         | กรุณาระบุที่ติดตั้งฐานข้อมูล MySQL<br><u>CAMySQL</u> | Browse |
|                         | < ถอยหลัง ต่อไป >                                    | ยกเลิก |

ต้องกำหนด Drive และ Path ให้ตรงกับที่ติดตั้งฐานข้อมูล MySQL ไว้ในครั้งแรก

| ۱. | เมื่อผู้ใช้ คลิกปุ่ม 💻 | ต่อไป >                                                                   | <br>  จะแสดง                                         | หน้าจอ                  | ให้เลือกส่วนบ                   | ไระกอบ |
|----|------------------------|---------------------------------------------------------------------------|------------------------------------------------------|-------------------------|---------------------------------|--------|
|    | เลือกส่วนประกอบ        |                                                                           |                                                      |                         |                                 | ×      |
|    |                        | ไม่ติดตั้ง Picture<br>ติดตั้ง Picture (⊾<br>ส่วนประกอบ<br>■ Picture for P | e (เนื้อที่ที่ต้องการ)<br>นี้อที่ที่ต้องการ)<br>Help | s) : 10000(<br>: 130000 | 0000 bytes<br>0000 bytes<br>0 K | 1      |
|    |                        | - คำบรรยาย —                                                              |                                                      |                         | เปลี่ยน                         |        |
|    |                        | เนื้อที่ที่ต้องมี :                                                       | 103906 K                                             | เนื้อที่ที่มีใ          | . <b>พ</b> ้ : 2096832 К        |        |
|    |                        |                                                                           | < ถอยหลัง                                            | ต่อไป>                  | ยกเลิก                          |        |

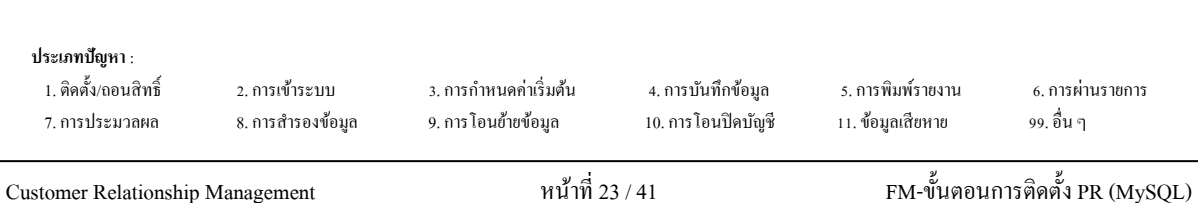

| 12. | เมื่อผู้ใช้ คลิกปุ่ม | ต่อไป >                                                            | <br>จะแสดงห                                                            | น้ำจอ เริ่มศ์                                              | <b>้</b> คลอกแฟ้ม                                |
|-----|----------------------|--------------------------------------------------------------------|------------------------------------------------------------------------|------------------------------------------------------------|--------------------------------------------------|
|     | เริ่มคัดลอกแฟ้ม      |                                                                    |                                                                        |                                                            | ×                                                |
|     |                      | โปรแกรมติดตั้<br>หากท่านต้องกา<br>หลัง หากท่านง<br>การตั้งปัจจุบัน | ั่งมีข้อมูลพอที่จะเริ่ง<br>เรทบทวนดู หรือเป<br>ผอใจกับการตั้ง ให้<br>: | มทำการคัดลอกแง้<br>สี่ยนแปลงการตั้ง<br>กด ต่อไป เพื่อเริ่ง | ฟัมของโปรแกรม<br>ใดๆ ให้กด ถอย<br>งการทัดจอกแฟ้ม |
|     |                      | Place the sur                                                      | nmary here.                                                            |                                                            |                                                  |
|     |                      | <                                                                  |                                                                        |                                                            | >                                                |
|     |                      |                                                                    | < ถอยหลัง                                                              | ต่อไป >                                                    | ยกเลิก                                           |

ต่อไป > 13. เมื่อผู้ใช้ คลิกปุ่ม จะแสดงหน้าจอ สถานะการติดตั้ง

| c:\genius\deployment\libeay32.dll |
|-----------------------------------|
| 2 %                               |
| ยกเลิก                            |

14. กรณีการติดตั้งเสร็จสมบูรณ์ จะปรากฏจอภาพยืนยัน เพื่อทำการ Restart เครื่องอีกครั้ง ดัง จอภาพตัวอย่าง

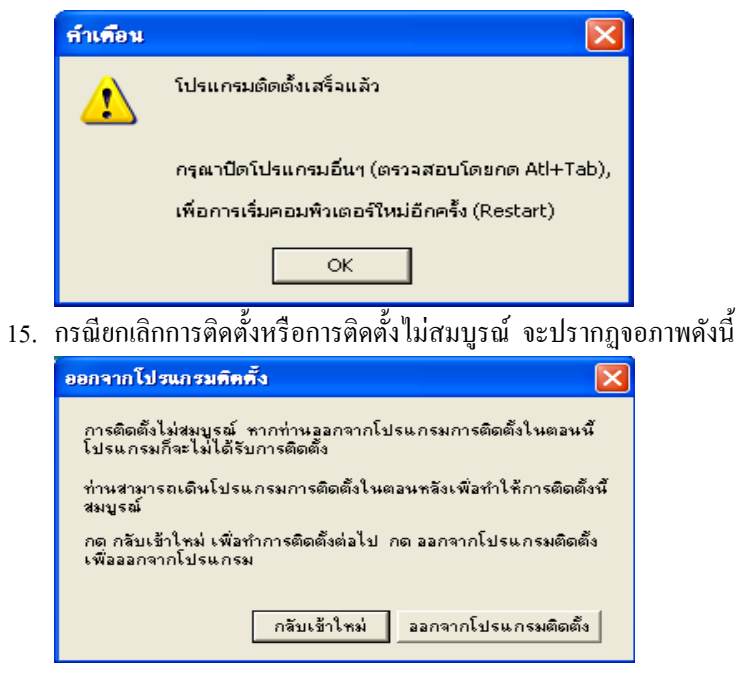

ขั้นตอนการกำหนดค่าต่างๆ เพื่อเรียกใช้ฐานข้อมูล  $\operatorname{MySQL}$ 

#### <u>กรณีที่ 1</u> จัดเก็บฐานข้อมูลไว้ที่เครื่อง StandAlone Connector ODBC ไปที่ Shortcut 1. 💞 ODBC Data Source Administrator ? > User DSN System DSN File DSN Drivers Tracing Connection Pooling About User Data Sources: Name dBASE Files Driver Add. Microsoft dBase Driver (\*.dbf) Excel Files Microsoft Excel Driver (\*.xls) MS Access Database Microsoft Access Driver (\*.mdb) Remove Configure.. An ODBC User data source stores information about how to connect to the indicated data provider. A User data source is only visible to you, and can only be used on the current machine. ΟК Help Cancel

2. เมื่อผู้ใช้กลิกปุ่ม Add... เพื่อสร้าง User Data Source (FileSC เพื่อเชื่อมต่อฐานข้อมูล

FileSC) จะแสดงหน้าจอ Create New Data Source ให้เลือก MySQL DOBC 3.51 Driver

| Create New Data Source | Select a driver for which you want to set up a data source                                                                                                    | <b>X</b> |
|------------------------|----------------------------------------------------------------------------------------------------|----------|
|                        | Name     N       Microsoft DDBC for Oracle     2       Microsoft Paradox Driver (".db.)     4       Microsoft Paradox-Treiber (".db.)     4       Microsoft Text-Treiber (".tbt; ".csv)     4       Microsoft Text-Treiber (".tbt; ".csv)     4       Microsoft Visual FoxPro-Driver     1       MySQL ODBC 3.51 Driver     3       SQL Server     2 |          |
|                        | K Back Finish Cance                                                                                                    |          |

| <b>ประเภทปัญหา</b> :<br>1. ดิดดั้ง(ถอนสิทธิ์<br>7. การประมวลผล | 2. การเข้าระบบ<br>8. การสำรองข้อมูล | 3. การกำหนดค่าเริ่มต้น<br>9. การโอนฮ้ายข้อมูล | 4. การบันทึกข้อมูล<br>10. การโอนปิดบัญชี | 5. การพิมพ์รายงาน<br>11. ข้อมูลเสียหาย | 6. การผ่านราชการ<br>99. อื่น ๆ |
|----------------------------------------------------------------|-------------------------------------|-----------------------------------------------|------------------------------------------|----------------------------------------|--------------------------------|
|                                                                |                                     | v d                                           |                                          | لا<br>م                                | ¥                              |

Finish เมื่อผู้ใช้คลิกปุ่ม จะแสดงหน้าจอ Connector/ODBC 3.51.25 Configure Data 3.

Source

- ให้ระบุที่หน้า Login ได้แก่
  - Data Source Name = FileSC เพื่อเชื่อมต่อฐานข้อมูลระบบรักษาความปลอดภัยจี • เนียสไทยซอฟท์แวร์
  - Description = หมายเลข IP ของเครื่อง หรือไม่ต้องระบุกีได้ •
  - = localhost Server •
  - User = root •
  - Password = root .
  - Database = FileSC (ซึ่งจะต้องระบุเหมือนกันทุกเครื่องเพราะข้อมูลในFileSC • จะใช้ร่วมกัน)

| 📉 Connector/ODBC 3.51.25 - Add Data Source Nan | me 🥐 🔀                                                  |
|------------------------------------------------|---------------------------------------------------------|
| Connector/ODBC                                 | MySQL                                                   |
| Login Connect Options Advanced                 | Connector/ODBC Configuration                            |
| Data Source Name FileSC                        | This dialog is used to add a Data Source Name<br>(DSN). |
| Description                                    |                                                         |
| Server localhost                               |                                                         |
| User root                                      |                                                         |
| Password ••••                                  |                                                         |
| Database                                       |                                                         |
| DATA3<br>DATA4                                 |                                                         |
| DATA5<br>DATA7                                 | Ok Cancel Help                                          |
| FILENW                                         |                                                         |
| magic1                                         |                                                         |
|                                                |                                                         |
| เสร็จแล้วคลิกปุ่ม Lest                         | ต้องแสดงคำว่า Success; connection was made              |
|                                                |                                                         |
| คลิกปุ่ม 🔍 🗰 เพื่อยื                           | ่บยับการติดตั้ง หลังจากการสร้าง User Data So            |
|                                                |                                                         |

หรือ ทำการเชื่อมระหว่าง User Data Source กับฐานข้อมูล

| Customer Relationshin                                           | Management                          | หน้าที่ 2                                     | 26 / 41                                  | FM-ขั้นตอนเ                            | การติดตั้ง PR (MySOL)          |
|-----------------------------------------------------------------|-------------------------------------|-----------------------------------------------|------------------------------------------|----------------------------------------|--------------------------------|
| <b>ประเภทบัญห</b> า :<br>1. ติดตั้ง/ถอนสิทธิ์<br>7. การประมวลผล | 2. การเข้าระบบ<br>8. การสำรองข้อมูล | 3. การกำหนดก่าเริ่มดัน<br>9. การโอนช้ายข้อมูล | 4. การบันทึกข้อมูล<br>10. การโอนปิคบัญชี | 5. การพิมพ์รายงาน<br>11. ข้อมูลเสียหาย | 6. การผ่านราชการ<br>99. อื่น ๆ |

### ระบบรักษาความปลอดภัยจีเนียสไทยซอฟท์แวร์

ระบบรักษาความปลอคภัยจีเนียสไทยซอฟท์แวร์ จะกล่าวถึงการใช้งานเบื้องต้น ในหัวข้อ การ กำหนดข้อมูลบริษัท, การกำหนดระดับความสามารถ, การจัดการฐานข้อมูล เลือก Shortcut

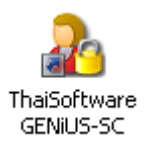

1. เลือกเมนู การกำหนดข้อมูลบริษัท เพื่อบันทึกรายละเอียดของบริษัทและระบุชื่อที่เก็บข้อมูล ของบริษัทนั้นๆ

| นดข้อมูลบริษัท        |                               | 11/03/255 |
|-----------------------|-------------------------------|-----------|
| รหัสบริษัท            | DATA                          |           |
| รทัสผ่าน              |                               |           |
| ชื่อบริษัท (ไทย)      | บริษัท ด้วยย่าง จำกัด         |           |
| ชื่อบริษัท (อังกฤษ)   | DATA                          |           |
| ที่อยู่               | 123/7 ข.รามคำแทง24 อ.รามคำแทง |           |
|                       | แขวงหัวหมาก เขตบางกะป         |           |
|                       | บริสมหล                       |           |
| รหัสไปรษณีย์          | 10240                         |           |
| โทรศัพท์              | 0-2316-2258                   |           |
| แฟกซ์                 | 0-2316-2259                   |           |
| ระบุที่เก็บข้อมูล     | DATA                          |           |
| ระบุแฟ้มรูปภาพ (Logo) | C:\GENIUS\THAISOFTWARE.BMP    | (File)    |

้เลือกเมนู กำหนคระคับกวามสามารถ เพื่อบันทึกระคับกวามสามารถ ของการมีสิทธิ์ใช้ 2.

โปรแกรม ในระบบงาน

| ระดับความสามารถ 🕕         |             |             |          |                   |
|---------------------------|-------------|-------------|----------|-------------------|
| ນື້ອໄປຣແກຣນ               | ເພີ່ນຫ້ວນູລ | ແກ້ໃນນ້ວນູລ | ลบข้อมูล | เข้าหัวข้อ/สอบถาม |
| เริ่มต้นการทำงาน          |             |             |          |                   |
| ลงวันที่ประจำวัน          |             | Y           |          | Y                 |
| แสดงผลอังกฤษ              |             |             |          | Y                 |
| แสดงผลไทย                 |             |             |          | Y                 |
| แสดงสถานะระบบปัจจุบัน     |             |             |          | Y                 |
| การสมัครงาน               |             |             |          |                   |
| บันทึกใบสมัคร             | Y           | Y           | Y        | Y                 |
| เปลี่ยนแปลงสถานะผู้สมัคร  |             | Y           |          | 7                 |
| บันทึกผู้สมัครเป็นพนักงาน |             | Y           |          | Y                 |
| ลบข้อมูลใบสมัคร           |             | Y           |          | 7                 |

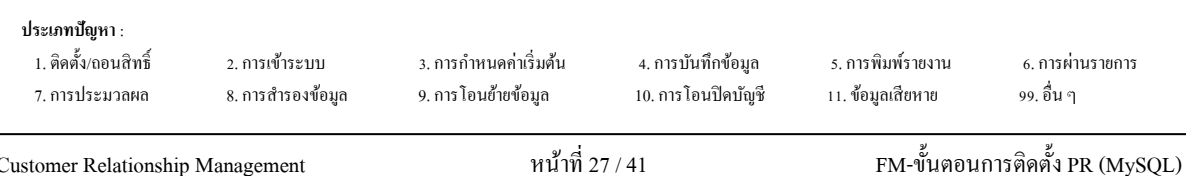

 เลือกเมนู กำหนดความสัมพันธ์แฟ้มข้อมูล เพื่อบันทึกข้อมูลความสัมพันธ์ระหว่าง รหัส ผู้ใช้, รหัสบริษัท, ระบบงาน, ระดับความสามารถ เพื่อผู้ใช้จะได้มีสิทธิ์ในการใช้งานโปรแกรม ของบริษัทนั้นๆ

| รทัสผู้ใบ้ | รทัสบริษัท | ระบบงาน | ระดับกวามสามารถ |  |
|------------|------------|---------|-----------------|--|
| MASTER     | DATA       | PR      | 1 ^             |  |
| MASTER     | DATA       | TA      | 1               |  |
|            |            |         |                 |  |
|            |            |         |                 |  |
|            |            |         |                 |  |
|            |            |         |                 |  |
|            |            |         |                 |  |
|            |            |         |                 |  |
|            |            |         |                 |  |
|            |            |         |                 |  |

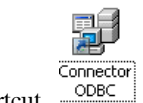

| 4. | ไปที่ Shortcut | ODBC |
|----|----------------|------|
|    |                |      |

| User DSN System DSN<br>User Data Sources:<br>Name<br>dBASE Files<br>Excel Files<br>MS Access Database | File DSN       Drivers       Tracing       Connection         Driver       Microsoft dBase Driver (".dbf)         Microsoft Excel Driver (".xls)       Microsoft Access Driver (".mdb) | Pooling About Add                     |
|----------------------------------------------------------------------------------------------------|----------------------------------------------------------------------------------------------------|---------------------------------------|
| An ODBC Us<br>the indicated<br>and can only                                                           | ser data source stores information about how t<br>d data provider. A User data source is only vis<br>y be used on the current machine.<br>OK Cancel Apply                              | o connect to<br>iible to you,<br>Help |

5. ผู้ใช้คลิกปุ่ม Add... เพื่อสร้าง User Data Source (สำหรับเชื่อมต่อกับฐานข้อมูลของแต่ ละบริษัท) จะแสดงหน้าจอ Create New Data Source ให้เลือก MySQL DOBC 3.51 Driver

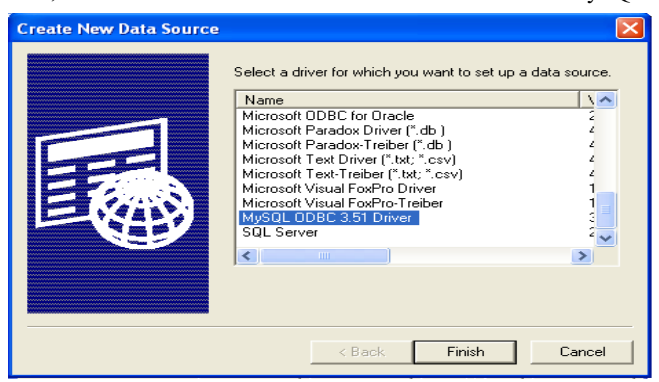

| ประเภทปัญหา :        |                   |                        |                     |                   |                  |
|----------------------|-------------------|------------------------|---------------------|-------------------|------------------|
| 1. ติดตั้ง/ถอนสิทธิ์ | 2. การเข้าระบบ    | 3. การกำหนดค่าเริ่มต้น | 4. การบันทึกข้อมูล  | 5. การพิมพ์รายงาน | 6. การผ่านรายการ |
| 7. การประมวลผล       | 8. การสำรองข้อมูล | 9. การ โอนย้ายข้อมูล   | 10. การ โอนปิคบัญชี | 11. ข้อมูลเสียหาย | 99. อื่น ๆ       |

Finish เมื่อผู้ใช้คลิกปุ่ม จะแสดงหน้าจอ Connector/ODBC 3.51.25 Configure Data 6.

Source

- ให้ระบุที่หน้า Login ได้แก่
  - Data Source Name = Data (ต้องตั้งชื่อให้ตรงกันกับชื่อฐานข้อมูลของบริษัท • นั้นๆ เพื่อเชื่อมต่อฐานข้อมูลของบริษัท)
  - Description = หมายเลข IP ของเครื่อง หรือไม่ต้องระบุกีได้ •
  - = localhost Server •
  - User = root •
  - Password = root
  - = ชื่อฐานข้อมูลบริษัทที่ต้องการเชื่อมต่อ ซึ่งต้องเลือกใน List เช่น Database DATA, DATA1

| 📉 Conn    | ector/ODBC 3.51.25 - | Add Data Source Nan              | ne                                        | ? 🛛            |
|-----------|----------------------|----------------------------------|-------------------------------------------|----------------|
|           | Connecto             | or/ODBC                          |                                           | MySQL          |
| Login     | Connect Options Adva | nced                             | Connector/ODBC Configur                   | ation          |
| Data      | Source Name DATA     |                                  | This dialog is used to add a Da<br>(DSN). | ta Source Name |
| Descr     | iption               |                                  |                                           |                |
| Serve     | er localhost         |                                  |                                           |                |
| User      | root                 |                                  |                                           |                |
| Passv     | vord ••••            |                                  |                                           |                |
| Datab     | oase                 | ~                                |                                           |                |
|           | DATA8<br>DEM<br>DEMO |                                  |                                           |                |
|           | EXAMPLE<br>FILENW    |                                  | Ok Cance                                  | el Help        |
|           | data                 |                                  |                                           |                |
| เสร็จแล้ว | วคลิกปุ่ม 🛄          | est ต้อง                         | แสดงคำว่า <mark>Succe</mark>              | ess; connecti  |
| คลิกปุ่ม  | OK                   | ]<br>เพื่อยืนยันก                | ารติดตั้ง หลังจากก                        | าารสร้าง Use   |
| หรือ ทำเ  | าารเชื่อมระหว่า      | User Data S                      | ource กับฐานข้อมุ                         | ູ່ເດ           |
| คลิกปุ่ม  | Cancel               | เพื่อยกเลิกก                     | ารติดตั้ง                                 |                |
| คลิกปุ่ม  | Help                 | ไ เพื่อดูการอริ<br>เพื่อดูการอริ | รับายรายละเอียด 1                         | เองหน้าจอนี้   |

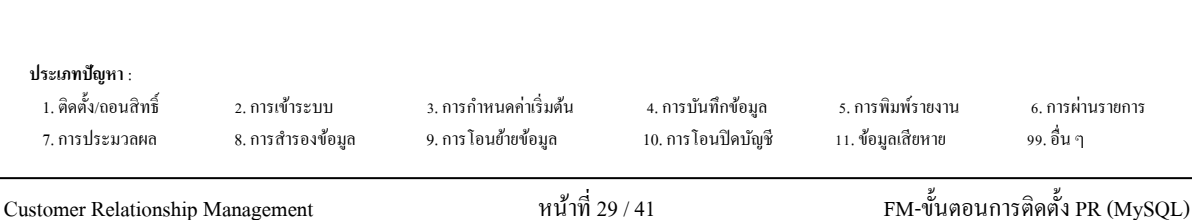

7. เมื่อผู้ใช้คลิกปุ่ม CK จะกลับไปที่หน้าจอ ODBC Data Source Administrator /

#### User DSN

| ODBC Data Source Administrator       |                                                                                                    |    |  |  |
|--------------------------------------|----------------------------------------------------------------------------------------------------|----|--|--|
| User DSN System DS                   | N   File DSN   Drivers   Tracing   Connection Pooling   About                                                                                                    |    |  |  |
| User Data Sources:                   |                                                                                                    |    |  |  |
| Name                                 | Driver Add                                                                                                    | 1  |  |  |
|                                      | MySQL ODBC 3.51 Driver<br>Microsoft dBase Driver (* dbf)                                                                                                    | i. |  |  |
| Excel Files                          | Microsoft Excel Driver (".db)                                                                                                    | 1  |  |  |
| FileSC                               | MySQL ODBC 3.51 Driver Configure                                                                                                    |    |  |  |
| Visio Database Samp                  | les Microsoft Access Driver (*.MDB)                                                                                                    |    |  |  |
| An ODBC<br>the indicat<br>and can or | User data source stores information about how to connect to<br>ad data provider. A User data source is only visible to you,<br>ly be used on the current machine. |    |  |  |
|                                      | OK Cancel Apply Help                                                                                                    |    |  |  |

- ตรวจสอบที่หน้า User DSN ที่ตาราง User Data Source จะต้องมีชื่อ DATA
- คลิกปุ่ม OK เพื่อยืนยันและออกจากโปรแกรม
- 8. เข้าทำงานโปรแกรม ThaiSoftware GENiUS PR

| <b>ประเภทปัญหา</b> :<br>1. ติดตั้ง/ถอนสิทธิ์<br>7. การประมวลผล | 2. การเข้าระบบ<br>8. การสำรองข้อมูล | 3. การกำหนดก่าเริ่มต้น<br>9. การโอนข้ายข้อมูล | 4. การบันทึกข้อมูล<br>10. การโอนปีคบัญชี | 5. การพิมพ์รายงาน<br>11. ข้อมูลเสียหาย | 6. การผ่านราชการ<br>99. อื่น ๆ |
|----------------------------------------------------------------|-------------------------------------|-----------------------------------------------|------------------------------------------|----------------------------------------|--------------------------------|
|                                                                |                                     | × ط                                           |                                          | لا<br>م                                |                                |

## <u>กรณีที่</u> 2 จัดเก็บฐานข้อมูลไว้ที่ Server

แบ่งขั้นตอนการกำหนดค่าต่างๆ ออกเป็น 2 ส่วนดังนี้

- 1. การกำหนดค่าต่างๆที่เครื่อง Server
- 2. การกำหนดค่าต่างๆที่เครื่อง Client

### การกำหนดค่าต่างๆ ที่เครื่อง Server

### ทำ 2 ขั้นตอนได้แก่ Add User และกำหนดสิทธิ์ Folder MySQL ดังนี้

- 1. Add User1
  - ปิด Firewall โดยไปที่ Start / Control Panel / Windows Firewall หน้า General คลิก

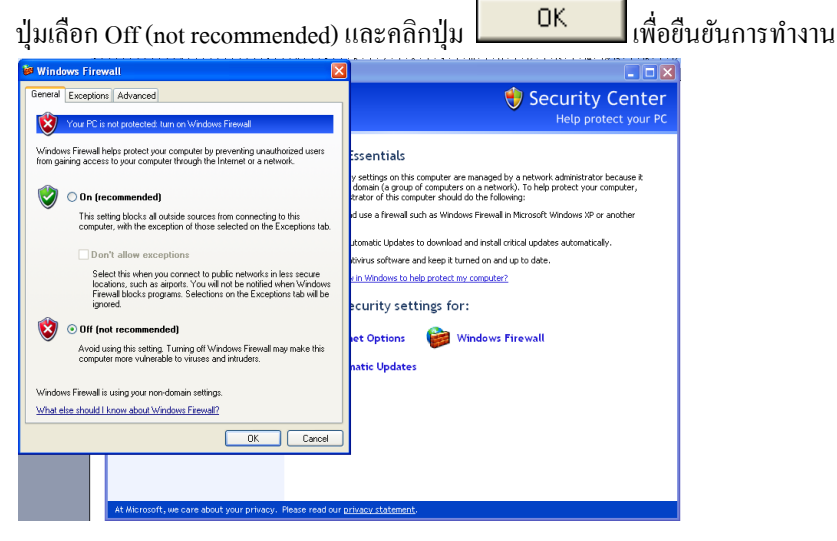

การเพิ่มและการให้สิทธิ์ผู้ใช้ เพื่อเรียกใช้ฐานข้อมูล MySQL ให้เข้าไปที่ เมนู Start /

All Programs / MySQL / MySQL Administrator

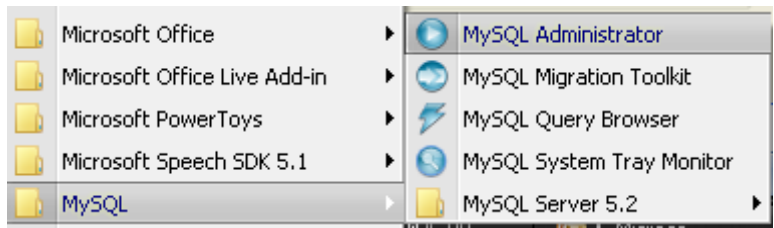

| ประเภทปัญหา :<br>1. ติดตั้ง/ถอนสิทธิ์<br>7. การประมวลผล | 2. การเข้าระบบ<br>8. การสำรองข้อมูล | 3. การกำหนดก่าเริ่มด้น<br>9. การโอนย้ายข้อมูล | 4. การบันทึกข้อมูล<br>10. การโอนปิดบัญชี | 5. การพิมพ์รายงาน<br>11. ข้อมูลเสียหาย | 6. การผ่านราชการ<br>99. อื่น ๆ |  |
|---------------------------------------------------------|-------------------------------------|-----------------------------------------------|------------------------------------------|----------------------------------------|--------------------------------|--|
|                                                         |                                     | e d                                           |                                          | <u>ب</u>                               | <u>م</u>                       |  |

จะแสดงหน้าจอ MySQL Administrator 1.2.12 ให้ระบุ

Server  $\underline{H}$ ost = localhost

| Jser = root                                                                                                    |                                                                                                    |
|----------------------------------------------------------------------------------------------------|----------------------------------------------------------------------------------------------------|
| Password = root                                                                                                    |                                                                                                    |
| MySQL Administrator                                                                                                    | 1.2.12                                                                                                    |
| Mysqu.<br>Administrator                                                                                                    | $\bigcirc$                                                                                                    |
| Connect to MySQL S                                                                                                    | erver Instance                                                                                                    |
| Stored <u>C</u> onnection                                                                                                    | n: 🔽                                                                                                    |
| Server Hos                                                                                                    | st: localhost Port: 3306                                                                                                    |
|                                                                                                    |                                                                                                    |
| <u>o</u> semani                                                                                                    |                                                                                                    |
| <u>P</u> asswor                                                                                                    | d:                                                                                                    |
|                                                                                                    |                                                                                                    |
| มื่อผู้ใช้คลิกปุ่ม                                                                                                    | OK จะแสดงหน้าจอ MySQL Administrat                                                                                                    |
| มื่อผู้ใช้คลิกปุ่ม<br>Connection                                                                                                    | OK<br>จะแสดงหน้าจอ MySQL Administrat                                                                                                    |
| มื่อผู้ใช้คลิกปุ่ม<br>Connection<br>MySQL Administrator - Connection<br>The Ear View Tools Window MySQLED                                                                                                    | OK<br>จะแสดงหน้าจอ MySQL Administrat<br>: root@localhost: 3306<br>reprise Help                                                                                                    |
| มื่อผู้ใช้คลิกปุ่ม<br>Connection<br>MysQL Administrator - Connection<br>The Edit View Tools Window MySQL En<br>Server Information                                                                                                    | OK จะแสดงหน้าจอ MySQL Administrat<br>: root@localhos:: 3306<br>kerprise Help<br>t Information Schema Privleges Resources                                                                                                    |
| มื่อผู้ใช้คลิกปุ่ม<br>Connection<br>MySQL Administrator - Connection<br>Te Edit View Tools Window MySQL En<br>Service Control                                                                                                    | OK จะแสดงหน้าจอ MySQL Administrat<br>: root¢locathost: 3306<br>kerptse Help<br>rInformetion Schema Privleges Resources<br>Long and daving information the user                                                                                                    |
| มื่อผู้ใช้คลิกปุ่ม<br>Connection<br>MySQL Administrator - Connection<br>Tele Edit View Tools Window MySQL En<br>Service Cortrol<br>Startup Variables<br>User Administration                                                                                                    | OK จะแสดงหน้าจอ MySQL Administrat<br>: root@localhost:3306<br>kerptse Help<br>rInformetion Schema Privleges Resources<br>Logand additionation on the user                                                                                                    |
| มื่อผู้ใช้คลิกปุ่ม<br>Connection<br>MySQL Administrator - Connection<br>The Edit View Tools Window MySQL En<br>Service Control<br>Service Control<br>Saturp Variables<br>User Administration<br>Service Connections                                                                                                    | OK จะแสดงหน้าจอ MySQL Administrat<br>: root@localhost;3306<br>kerpise Help<br>trifomation Schema Privleges Resources<br>User without any-host [3] entry selected<br>Login Information<br>MySQL User information                                                                                                    |
| มื่อผู้ใช้คลิกปุ่ม<br>Connection<br>MySQL Administrator - Connection<br>Bervice Control<br>Service Control<br>Service Control<br>Service Control<br>Service Control<br>Service Control<br>Service Control                                                                                                    | OK จะแสดงหน้าจอ MySQL Administrat<br>r root@localhost:3306<br>kerprise Help<br>r Information Schema Privleges Resources<br>User without any-host (2) entry selected Login Information<br>MySQL User Internation Information on the user                                                                                                    |
| มื่อผู้ใช้คลิกปุ่ม<br>Connection<br>MySQL Administrator - Connection<br>The Edit View Tools Window MySQL En<br>Server Information<br>Service Control<br>Server Connections<br>WearAdministration<br>Server Connections<br>Health<br>Server Logs<br>Benefaction Status                                                                                                    | OK จะแสดงหน้าจอ MySQL Administrat<br>rootslocalhost:3306<br>kerprise Help<br>Information Scheme Privleges Resources User without any-host (≵) entry selected Login and additional information on the user Login function MySQL User. The user has to enter this MySQL User name to connect to the MySQL Server Password: Fil out this field if you wart to set the user's password                                                                                                    |
| มื่อผู้ใช้คลิกปุ่ม<br>Connection<br>MySQL Administrator - Connection<br>The Edit View Tools Window MySQL En<br>Server Information<br>Service Control<br>Server Connections<br>Weath<br>Server Logs<br>Health<br>Server Logs<br>Replacion Status<br>Backup                                                                                                    | OK         จะแสดงหน้าจอ MySQL Administrat  rootclocalhost:3306  kerpris Heb  Information Scheme Privleges Resources User without any-host (≵) entry selected Login Information MySQL User. The user has to enter this MySQL User name to connect to the MySQL Server Password:                                                                                                    |
| มื่อผู้ใช้คลิกปุ่ม<br>Connection<br>MySQL Administrator - Connection<br>MySQL Administrator - Connection<br>Service Control<br>Startup Variables<br>User Administration<br>Startup Variables<br>User Administration<br>Service Control<br>Service Control<br>Service Logs<br>Resice                                                                                                    | OK         จะแสดงหน้าจอ MySQL Administrat          rootclocalhost:3306         kerprise Heb         locations Schema Privleges Resources         User without any-host [3] entry selected         Logn and additional information on the user         Logn Information         MySQL User: The user has to enter this MySQL User name to connect to         the MySQL Server         Password: Fil out this field i you want to set the user's password         Confirm Password: Again, enter the user's password to confirm         Additional Information                                                                                                    |
| มื่อผู้ใช้คลิกปุ่ม<br>Connection<br>MySQL Administrator - Connection<br>MySQL Administrator - Connection<br>MySQL Administrator<br>Service Control<br>Startup Variables<br>Service Control<br>Service Control<br>Service Control<br>Service Control<br>Service Control<br>Service Control<br>Service Control<br>Service Control                                                                                                    | OK     Sะแสดงหาน้ำจอ MySQL Administrat      root¢localhost:3306     kerpice Heb     Information     Schema Privleges Resources     Logn and actional ricomation on the user     Logn and actional ricomation on the user     Logn and actional ricomation on the user     Logn and actional ricomation on the user     Logn and actional ricomation on the user     Logn and actional ricomation on the user     Logn and actional ricomation on the user     Logn and actional ricomation on the user     Logn and actional ricomation on the user     Logn and actional ricomation     Additional Information     Ful Name:     The user's password to confirm                                                                                                    |
| มื่อผู้ใช้คลิกปุ่ม<br>Connection<br>MySQL Administrator - Connection<br>Tie Edit View Took Window MySQL En<br>Service Control<br>Startup Variables<br>User Administration<br>Service Control<br>Service Control<br>Service Control<br>Service Control<br>Service Control<br>Service Control<br>Service Control<br>Service Control                                                                                                    | OK     StuttGANHน้ำจอ MySQL Administrat  r root¢localhost:3306 kerpise Heb  r Monution Schema Pin/deges Resources  Login Information MySQL User Password Fill out this field if you want to set the user's password Confim Password Fill out this field if you want to set the user's password to confim Additional Information Fill Name: Description: Description: Descr     |
| มื่อผู้ใช้คลิกปุ่ม<br>Connection<br>MySQL Administrator - Connection<br>He Edit View Tools Window MySQL En<br>Service Control<br>Statup Variables<br>Service Control<br>Statup Variables<br>Server Longs<br>Reglication Status<br>Bescup<br>Reglication Status<br>Bescup<br>Catages<br>Jeers Accounts                                                                                                    | OK     StuttGANHน้ำจอ MySQL Administrat  r root@localhost:3306 kerpise Help r Information     Schema Privleges Resources     Schema Privleges Resources     Schema Privleges     Schema Privleges Resources     Schema Privleges     Schema Privl     |
| มื่อผู้ใช้คลิกปุ่ม<br>Connection<br>MySQL Administrator - Cornection<br>te Edit View Tools Window MySQL En<br>Server Information<br>Server Control<br>Startup Visiables<br>Wiser Administration<br>Server Connections<br>Health<br>Server Logs<br>Replication Status<br>Server Logs<br>Replication Status<br>Server Logs<br>Replication Status<br>Server Logs<br>Replication Status<br>Server Logs<br>Replication Status<br>Server Logs<br>Replication Status<br>Server Logs<br>Catacoguits<br>Server Logs                                                                                                    | UK  attictAnsthilional MySQL Administrate  root@localhost:3306  kerprise Help  rhomation Schema Privleges Resources  Cogin Information  MySQL User  Password  Fil out the likel i you wart to set the user's password Corifin Password  Fil out the likel i you wart to set the user's password Corifin Password  Fil Name: Fil Name: Fil Nam |
| มื่อผู้ใช้คลิกปุ่ม<br>Connection<br>MySQL Administrator - Connection<br>te Edit View Tools Window MySQL En<br>Server Lontonation<br>Server Lontonation<br>Server Connections<br>Health<br>Server Logs<br>Replication Status<br>Server Logs<br>Replication Status<br>Server Logs<br>Server Logs<br>Server Lo | UK  atternet atternet atter |
| มื่อผู้ใช้คลิกปุ่ม<br>Connection<br>MySQL Administrator - Connection<br>te Edit View Tools Window MySQL En<br>Server Information<br>Server Connections<br>Health<br>Server Connections<br>Health<br>Server Logs<br>Replication Status<br>Backup<br>Restore<br>Catalogis<br>Server Logs<br>Server Connections<br>Health<br>Server Logs<br>Server Connections<br>Health<br>Server Logs<br>Server Connections<br>Health<br>Server Logs<br>Server Connections<br>Health<br>Server Logs<br>Server Connections<br>Health<br>Server Logs<br>Server Logs<br>Se                                                                                                    | Control control of the user's password to control the user's password to control the user's password to password to control the user's password to password to control the user's password to password to password to control the user's password to password to passwo     |
| มื่อผู้ใช้คลิกปุ่ม<br>Connection<br>MySQL Administrator - Connection<br>Te Edit View Tools Window MySQL En<br>Server Information<br>Server Connections<br>Health<br>Server Connections<br>Health<br>Server Logs<br>Replacion Status<br>Backup<br>Restore<br>Catalogs<br>Server Connections<br>Health<br>Server Consections<br>Health<br>Server Consections<br>Health Health<br>Server Consections<br>Health Health<br>Server Consections<br>Health Health<br>Server Consections<br>Health Health<br>Server Consections<br>Health Health<br>Server Consections<br>Health Health<br>Server Consections<br>Health Health<br>Server Consections<br>Health Health<br>Server Consections<br>Health Health<br>Server Consections<br>Health Health<br>Server Consections<br>Health Health<br>Server Consections<br>Health Health<br>Server Consection                                                                                                    | OK       อะแสดงหาน้ำออ MySQL Administrat         : root@local.hos1: 3306                                                                                                    |
| มื่อผู้ใช้คลิกปุ่ม<br>Connection<br>MySQL Administrator - Connection<br>Te Edit View Tools Window MySQL En<br>Service Control<br>Startup Variables<br>User Administration<br>Startup Variables<br>User Administration<br>Service Control<br>Startup Variables<br>User Administration<br>Service Control<br>Service Control<br>Service Control<br>Service Control<br>Service Control<br>Catalogs<br>Lesis Accounts<br>Control Startus<br>Delete user<br>Delete user<br>Delete user<br>Delete user<br>Delete user<br>Control Startup Variables<br>Service Control Startus<br>Service Control Startus<br>Service Control Startus<br>Service Control Startus<br>Control Startus<br>Service Control Startus<br>Service Control Sta                                                                                                    | OK  Passing Astruina MySQL Administrat  root(alocal host: 3306 Reprise Help  Information Schema Privlege Resources  Login Information  MySQL User  Information  MySQL User  Information  Ful Name:  Decorption:  Additional information  Ful Name:  Decorption:  Content Information  Ful Name:  Decorption:  Content Information  Ful Name:  Ful Name:  |

ให้คลิกที่ User Administration ให้เป็นสีน้ำเงิน จากนั้นให้ไปในส่วนกรอบที่มีคำว่า root คลิกขวาตรงพื้นที่ว่าง ให้เลือก Add new user

| <b>ประเภทปัญหา</b> :<br>1. ติดตั้ง/ถอนสิทธิ์<br>7. การประมวลผล | 2. การเข้าระบบ<br>8. การสำรองข้อมูล | 3. การกำหนดค่าเริ่มต้น<br>9. การโอนข้ายข้อมูล | 4. การบันทึกข้อมูล<br>10. การโอนปิดบัญชี | 5. การพิมพ์รายงาน<br>11. ข้อมูลเสียหาย | 6. การผ่านราชการ<br>99. อื่น ๆ |  |
|----------------------------------------------------------------|-------------------------------------|-----------------------------------------------|------------------------------------------|----------------------------------------|--------------------------------|--|
|                                                                |                                     | 3 a                                           |                                          | y<br>v                                 | <b>a y</b> .                   |  |

ที่ Tab User Information ให้ระบุข้อมูล

MySQL User = user1 (เปลี่ยนแปลงได้)

Password = user1 (เปลี่ยนแปลงได้)

Confirm Password = user1 (เปลี่ยนแปลงได้)

| MySQL Administrator - Con     | nection: root@localhost:3306                                                                |
|-------------------------------|---------------------------------------------------------------------------------------------|
| File Edit View Tools Window I | NySQL Enterprise Help                                                                       |
| Server Information            | User Information Schema Privileges Resources                                                |
| Startup Variables             | Login and additional information on the user                                                |
| User Administration           | - Login Information                                                                         |
| Server Connections            | MySQL User: User1 The user has to enter this MySQL User name to connect to the MySQL Server |
| Server Logs                   | Password: Fill out this field if you want to set the user's password                        |
| Backup                        | Confirm Password: Again, enter the user's password to confirm                               |
| Restore                       | Additional Information                                                                      |
| Calabys                       | Full Name: The user's full name                                                             |
| Users Accounts                | Description: Additional description of the user                                             |
| <i>P</i>                      | Email: The user's email address                                                             |
| A root<br>New User            | Contact Information: Optional contact information                                           |
|                               |                                                                                             |
|                               | Clear Image                                                                                 |
| จากนั้นคลิกปุ่ม               | Apply changes เพื่อยืนยัน                                                                   |

การให้สิทธิ์การใช้ฐานข้อมูล ให้คลิกที่ USER1 แล้วไปที่หน้า Schema Privileges
 โดยมาเลือกที่ช่อง Schemata คลิกที่ฐานข้อมูลที่สร้างไว้

| The Edit Verse Tools Window MVGQ. Exception Help       Street Views Tools Window MVGQ. Exception Help       Street Views Tools Window       Street Views Tools Window       Street Views Tools Window       Window Views       Window       Window                                                                                                    |
|----------------------------------------------------------------------------------------------------|
| Constant Status     Constant Status     C |
| Contract Contract Contrect Contract Contract Contract Contract Contract Contract Contrac |

ประเภทปัญหา : 1. ติดตั้ง/ดอนสิทธิ์ 2. การเข้าระบบ 3. การกำหนดค่าเริ่มด้น 4. การบันทึกข้อมูล 5. การพิมพ์รายงาน 6. การผ่านรายการ 7. การประมวลผล 8. การสำรองข้อมูล 9. การโอนย้ายข้อมูล 10. การโอนปิดบัญชี 11. ข้อมูลเสียหาย 99. อื่น ๆ

Customer Relationship Management

จากนั้นกคที่ปุ่ม < ข้อมูลที่อยู่ในช่อง Available Privileges จะย้ายมาอยู่ที่ช่อง

#### Assigned Privileges

| MySQL Administrator - Connection: r                                                                                                    | : root@localhost:3306                                                                                                    |    |
|----------------------------------------------------------------------------------------------------|----------------------------------------------------------------------------------------------------|----|
| File Edit View Tools Window MySQLEnter                                                                                                    | terprise Help                                                                                                    |    |
| Image: Control     Server Information       Service Control     Startup Variables       Startup Variables     Server Connections       Health     Server Logs       Replication Status     Server Logs       Catalogs     Server Logs       Less Administration     Server Logs       Replication Status     Server Logs       Catalogs     Server Logs       Less Accounts     Server Logs       Less Accounts     Server Logs | Carbon Privileges       Resources         user I@any host       Schema Privileges       Available Privileges         Schema Privileges assigned to the User       Stema Privileges       Available Privileges         chemabla       Assigned Privileges       Available Privileges         DATA1       UPDATE       >         DATA2       UPDATE       >         DATA3       CREATE       <         DATA5       GRANT       >>         DATA5       GRANT       >>         DD1       REFERENCES       DD1         FILENW       CREATE_TM       CDCT_ABL         information\_schema       CREATE_VI       SHOW_VIEW         QQ       CREATE_ROU       ALTER_ROU         TT1       EXECUTE       EXECUTE | 38 |

เมื่อให้สิทธิ์การใช้ฐานข้อมูลครบแล้ว จากนั้นคลิกปุ่ม Apply changes เพื่อ Save ข้อมูล

 การกำหนดค่าต่างๆ ระหว่าง ฐานข้อมูล MySQL กับ ODBC จะเหมือนกับ กำหนดที่ เครื่อง StandAlone

### 2. กำหนดสิทธิ์ Folder MySQL

 ไป My Computer ดับเบิ้ลกลิกเลือก drive ที่ติดตั้งฐานข้อมูล จากนั้นกลิกเลือก Folder MySQL กลิกเมาส์ขวา เลือก Sharing and security....

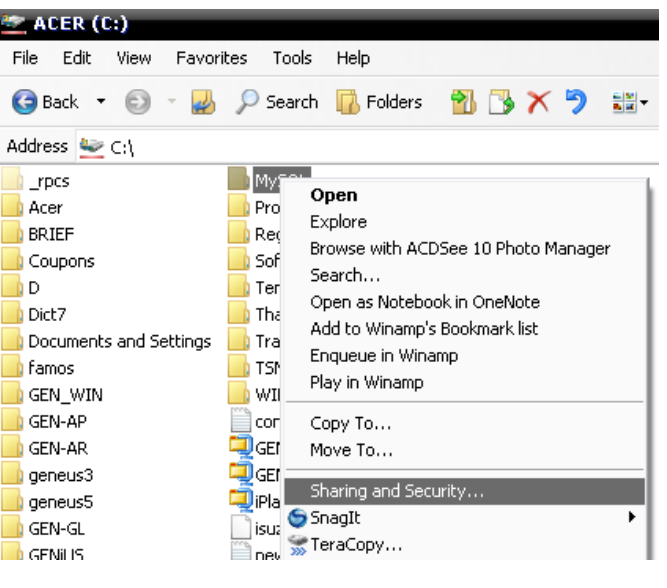

**ประเภทปัญหา** : 1. ดิดตั้ง/ถอนสิทธิ์ 2. การเข้าระบบ 3. การกำหนดค่าเริ่มต้น 4. การบันทึกข้อมูล 5. การพิมพ์รายงาน 6. การผ่านรายการ 7. การประมวลผล 8. การสำรองข้อมูล 9. การโอนฮ้ายข้อมูล 10. การโอนปิดบัญชี 11. ข้อมูลเสียหาย 99. อื่น ๆ เลือก Share this folder จากนั้นกดปุ่ม Permissions

| м            | ySQL Prop                  | erties                                                     |                                                 | Y X                   |                   |                       |
|--------------|----------------------------|------------------------------------------------------------|-------------------------------------------------|-----------------------|-------------------|-----------------------|
|              | General Sha                | ring Security Custon                                       | nize                                            |                       |                   |                       |
|              | You<br>net                 | a can share this folder w<br>work. To enable sharing<br>er | ith other users on y<br>g for this folder, clic | vour<br>sk Share this |                   |                       |
|              | O Do pote                  | ahara Khia faldar                                          |                                                 |                       |                   |                       |
|              | Share t                    | nis folder                                                 |                                                 |                       |                   |                       |
|              | Share nam                  | e: MySQL                                                   |                                                 |                       |                   |                       |
|              | Comment                    |                                                            |                                                 |                       |                   |                       |
|              |                            |                                                            |                                                 |                       |                   |                       |
|              | User limit:                | Maximum allow                                              | ed                                              |                       |                   |                       |
|              |                            |                                                            |                                                 |                       |                   |                       |
|              | To set pern<br>folder over | nissions for users who a<br>the network, click Perm        | ccess this<br>issions.                          | missions              |                   |                       |
|              | To configu                 | re settings for offline acc                                | ess, click                                      | - alaine              |                   |                       |
|              | Caching.                   | -                                                          |                                                 | aching                |                   |                       |
|              |                            |                                                            |                                                 |                       |                   |                       |
|              | Windows Fir                | ewall is configured to all                                 | low this folder to be                           | e shared              |                   |                       |
|              | with other co              | omputers on the network                                    | ς.                                              |                       |                   |                       |
|              | View your W                | (indows Firewall settings                                  |                                                 |                       |                   |                       |
|              |                            | ОК                                                         | Cancel                                          | Apply                 |                   |                       |
|              |                            |                                                            |                                                 |                       |                   |                       |
| ุ่ม กา       | หนดสทธ                     | Full control                                               |                                                 | 91                    |                   |                       |
| Pe           | rmissions                  | for MySQL                                                  |                                                 |                       |                   |                       |
| S            | ihare Permissi             | ons                                                        |                                                 |                       |                   |                       |
|              | Group or user              | names:                                                     |                                                 |                       |                   |                       |
|              | 🕵 Everyon                  | e                                                          |                                                 |                       |                   |                       |
|              |                            |                                                            |                                                 |                       |                   |                       |
|              |                            |                                                            |                                                 |                       |                   |                       |
|              |                            |                                                            |                                                 |                       |                   |                       |
|              |                            |                                                            |                                                 |                       |                   |                       |
|              |                            |                                                            | Add                                             | Remove                |                   |                       |
|              | Permissions fo             | or Everyone                                                | Allow                                           | Denv                  |                   |                       |
|              | Eull Control               |                                                            |                                                 |                       |                   |                       |
|              | Change                     |                                                            |                                                 |                       |                   |                       |
|              | Read                       |                                                            |                                                 |                       |                   |                       |
|              |                            |                                                            |                                                 |                       |                   |                       |
|              |                            |                                                            |                                                 |                       |                   |                       |
|              |                            |                                                            |                                                 |                       |                   |                       |
|              |                            |                                                            |                                                 |                       |                   |                       |
|              |                            |                                                            |                                                 |                       |                   |                       |
|              |                            | OK                                                         | Cancel                                          | Apply                 | 1                 |                       |
|              |                            |                                                            |                                                 |                       | 1                 |                       |
| 2. การเข้าระ | ະນນ                        | 3. การกำหนดค่าเริ่มต้น                                     | 4. การบันเ                                      | าึกข้อมูล<br>อี       | 5. การพิมพ์รายงาน | 6. การผ่านรายการ<br>* |
| . การสำรอ    | วงข์อมูล                   | 9. การ โอนย้ายข้อมูล                                       | 10. การ โอา                                     | เปดบัญชี              | 11. ข้อมูลเสียหาย | 99. อีน ๆ             |

# การกำหนดค่าต่างๆที่เครื่อง Client

ไปที่ Shortcut <sup>Connector</sup> หรือ ไปที่ Start / All Programs / GENiUS for Windows / Connector 1.

| OI | )BC | 2 |
|----|-----|---|
|    |     |   |

| <b>3</b> 1 | ODBC Data Source                  | Administrator                                                     | ? 🔀           |
|------------|-----------------------------------|-------------------------------------------------------------------|---------------|
| Ľ          | Iser DSN System DSN               | File DSN Drivers Tracing Connection                               | Pooling About |
|            | User Data Sources:                |                                                                   |               |
|            | Name                              | Driver                                                            | Add           |
|            | dBASE Files                       | Microsoft dBase Driver (*.dbf)                                    |               |
|            | Excel Files<br>MS Access Database | Microsoft Excel Driver (* xis)<br>Microsoft Access Driver (* mdb) | Remove        |
|            | MO ACCESS D'alabase               | Microsoft Access Driver ( .1100)                                  | Configure     |
|            |                                   |                                                                   |               |
|            |                                   |                                                                   |               |
|            |                                   |                                                                   |               |
|            |                                   |                                                                   |               |
|            |                                   |                                                                   |               |
|            | ,                                 |                                                                   |               |
|            | An ODBC U                         | ser data source stores information about how to                   | o connect to  |
|            | the indicate                      | data provider. A User data source is only vis                     | ible to you,  |
|            | and can only                      | y be used on the current machine.                                 |               |
|            |                                   |                                                                   |               |
|            |                                   | OK Cancel Apply                                                   | Help          |
|            |                                   |                                                                   |               |

Add... เพื่อสร้าง User Data Source (FileSC เพื่อเชื่อมต่อฐานข้อมูล เมื่อผู้ใช้คลิกปุ่ม 2.

FileSC) จะแสดงหน้าจอ Create New Data Source ให้เลือก MySQL ODBC 3.51 Driver

| <b>Create New Data Source</b> |                                                                                                    | × |
|-------------------------------|----------------------------------------------------------------------------------------------------|---|
|                               | Select a driver for which you want to set up a data source.          Name       \         Microsoft ODBC for Oracle       2         Microsoft Paradox Driver (".db.)       4         Microsoft Paradox-Treiber (".db.)       4         Microsoft Text Driver (".txt; ".csv)       4         Microsoft Visual FoxPro Driver       1         Microsoft Visual FoxPro Driver       1         Microsoft Visual FoxPro Treiber       1         MySOL ODBC 351 Driver       2         V       V |   |
|                               | K Back Finish Cancel                                                                                                    |   |

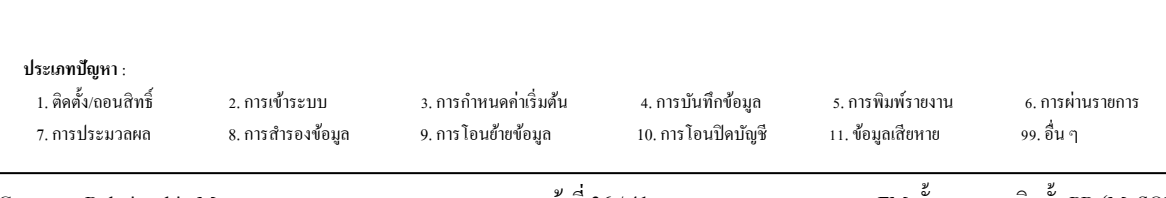

Finish เมื่อผู้ใช้คลิกปุ่ม าะแสดงหน้าจอ Connector / ODBC 3.51.25 Add Data 3.

Source Name

- ให้ระบุที่หน้า Login ได้แก่
  - Data Source Name = FileSC เพื่อเชื่อมต่อฐานข้อมูลระบบรักษาความปลอดภัยจี • เนียสไทยซอฟท์แวร์
  - Description = หมายเลข IP Address ของเครื่อง หรือไม่ต้องระบุได้
  - = หมายเลข IP Address ของเครื่อง Server เช่น Server 192.168.16.242
  - = user1 (ระบุ user ที่สร้างไว้) User
  - Password = user1 (ระบุ password ที่สร้างไว้)
  - Database = FileSC (ซึ่งจะต้องระบุเหมือนกันทุกเครื่องเพราะ

ข้อมูลในFileSC จะใช้ร่วมกันทุกบริษัท)

| 📉 Connector/ODB  | C 3.51.25 - Add Data Source | e Nam    | • 🔹 💽 🛛                                                 |
|------------------|-----------------------------|----------|---------------------------------------------------------|
| С                | onnector/ODBC               |          | MySQL                                                   |
| Login Connect C  | ptions Advanced             |          | Connector/ODBC Configuration                            |
| Data Source Name | FieSC                       |          | This dialog is used to add a Data Source Name<br>(DSN). |
| Description      | 192.163.16.242              |          |                                                         |
| Server           | 192.163.16.242              |          |                                                         |
| User             | user 1                      |          |                                                         |
| Password         |                             |          |                                                         |
| Database         | DATA2<br>DATA3              | ~        |                                                         |
|                  | DATA4<br>DATA5              |          |                                                         |
|                  | DATA7<br>DATA8              |          | Ok Cancel Help                                          |
|                  | FILENW                      |          |                                                         |
|                  | filesc                      |          |                                                         |
|                  | magic1                      | <i>w</i> |                                                         |
|                  | Luo Andre                   |          |                                                         |

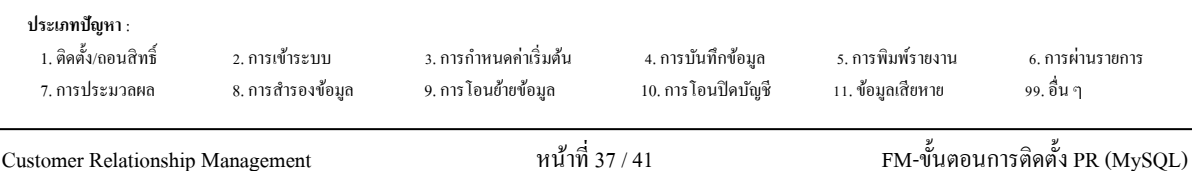

4. เมื่อผู้ใช้คลิกปุ่ม CK จะกลับไปที่หน้าจอ ODBC Data Source Administrator /

#### User DSN

| 💷 ODBC Data Source                                                                                              | Administrator                                                                                                    | ? 🛛                                               |
|----------------------------------------------------------------------------------------------------|----------------------------------------------------------------------------------------------------|---------------------------------------------------|
| User DSN System DSN<br>User Data Sources:<br>Name<br>dBASE Files<br>Excel Files<br>FileSC<br>MS Access Database | File DSN Drivers Tracing Connectio      Driver      Microsoft dBase Driver (*.dbf)      Microsoft Excel Driver (*.xls)      MySQL DDBC 3.51 Driver      Microsoft Access Driver (*.mdb) | n Pooling About Add<br>Add<br>Remove<br>Configure |
| An ODBC L<br>the indicate<br>and can on                                                                         | ser data source stores information about how<br>data provider. A User data source is only<br>y be used on the current machine.                                                          | v to connect to<br>visible to you,                |
|                                                                                                    |                                                                                                    |                                                   |

ตรวจสอบที่หน้า User DSN ที่ตาราง User Data Source จะต้องมีชื่อ FileSC

5. ผู้ใช้คลิกปุ่ม Add... เพื่อสร้าง User Data Source (สำหรับเชื่อมต่อกับฐานข้อมูลของแต่ ละบริษัท) จะแสดงหน้าจอ Create New Data Source ให้เลือก MySQL ODBC 3.51 Driver

| Create New Data Source | Select a driver for which you want to set up a                                                                                                    | 🗙<br>data source. |
|------------------------|----------------------------------------------------------------------------------------------------|-------------------|
|                        | Name<br>Microsoft ODBC for Oracle<br>Microsoft Paradox Driver (*,db.)<br>Microsoft Paradox-Treiber (*,db.)<br>Microsoft Text-Treiber (*,tbt; *,csv)<br>Microsoft Visual FoxPro-Treiber<br>Microsoft Visual FoxPro-Treiber<br>MySQL ODBC 3.51 Driver<br>SQL Server |                   |
|                        | < Back. Finish                                                                                                    | Cancel            |

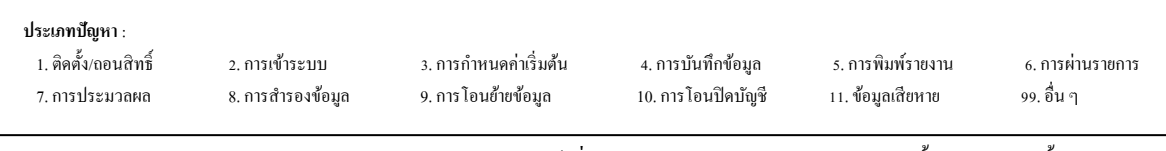

- Finish เมื่อผู้ใช้คลิกปุ่ม จะแสดงหน้าจอ Connector / ODBC 3.51.25 Configure Data 6. Source ให้ระบุที่หน้า Login ได้แก่ Data Source Name = Data (ต้องตั้งชื่อให้ตรงกันกับชื่อฐานข้อมูลของบริษัท นั้นๆ เพื่อเชื่อมต่อฐานข้อมูลของบริษัท) = หมายเลข IP ของเครื่อง หรือไม่ต้องระบุก็ได้ Description
  - = หมายเลข IP Address ของเครื่อง Server เช่น Server 192.168.16.242
  - = user1 (ระบุ user ที่สร้างไว้) User
    - = user1 (ระบุ password ที่สร้างไว้) Password
    - = ชื่อฐานข้อมูลบริษัทที่ต้องการเชื่อมต่อ ซึ่งต้องเลือก Database

ใน List เช่น DATA, DATA1 Connector/ODBC 3.51.25 - Add Data Source Nar Connector/ODBC MySQ Login Connect Options Advanced Connector/ODBC Configuration This dialog is used to add a Data Source Name (DSN). Data Source Name DATA Description 192.168.16.242 192,168,16,242 Server Use user1 Password .... Database DATA12 Data14 Data DATA3 DATA4 DATA5 Ok Cancel Help

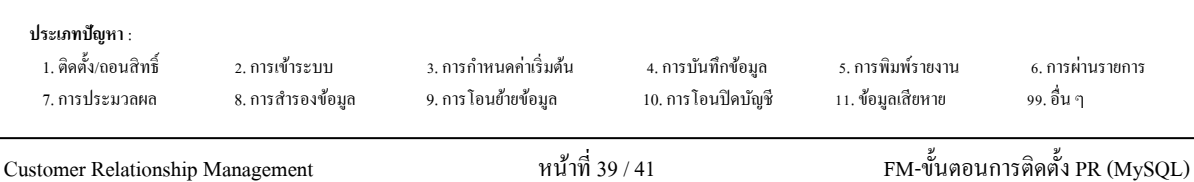

7. เมื่อผู้ใช้คลิกปุ่ม

- OK จะกลับไปที่หน้าจอ ODBC Data Source Administrator /
- User DSN ตรวจสอบที่หน้า User DSN ที่ตาราง User Data Source จะต้องมีชื่อ DATA

| 🗿 ODBC Data Source A                                                                                                    | dministrator                                                                                                    | ? 🔀           |  |  |  |
|----------------------------------------------------------------------------------------------------|----------------------------------------------------------------------------------------------------|---------------|--|--|--|
| User DSN System DSN<br>User Data Sources:                                                                                                    | File DSN   Drivers   Tracing   Connection                                                                                                    | Pooling About |  |  |  |
| DATA<br>dBASE Files<br>Excel Files<br>FileSC<br>MS Access Database<br>Visio Database Samples                                                                                             | MySQL ODBC 3.51 Driver<br>Microsoft dBase Driver (*.dbf)<br>Microsoft Excel Driver (*.dsf)<br>MySQL ODBC 3.51 Driver<br>Microsoft Access Driver (*.mdb)<br>Microsoft Access Driver (*.MDB) | Remove        |  |  |  |
| An ODBC User data source stores information about how to connect to the indicated data provider. A User data source is only visible to you, and can only be used on the current machine. |                                                                                                    |               |  |  |  |
|                                                                                                    | OK Cancel Apply                                                                                                    | Help          |  |  |  |

ประเภทปัญหา :

1. ติดตั้ง/ถอนสิทธิ์ 7. การประมวลผล 2. การเข้าระบบ 8. การสำรองข้อมูล 3. การกำหนคก่าเริ่มต้น 9. การ โอนย้ายข้อมูล 4. การบันทึกข้อมูล 10. การโอนปิคบัญชี 5. การพิมพ์รายงาน 11. ข้อมูลเสียหาย 6. การผ่านรายการ 99. อื่น ๆ

Customer Relationship Management

8. ผู้ใช้คลิกเลือก start / All Programs / Genius for Windows / Connector Magic

|                | 👼 Genius for Windows        | - F | 🔝 Connector Magic        |
|----------------|-----------------------------|-----|--------------------------|
|                | 🛅 Genius License            | F   | 🗃 Connector ODBC         |
|                | 🛅 Pervasive                 | •   | 🤯 ThaiSoftware GENiUS-PR |
|                | 🐉 Pervasive System Analyzer |     | 👌 ThaiSoftware GENiUS-SC |
|                | 🛅 WinZip                    | •   |                          |
|                | 🛅 NetOp School              | •   |                          |
| All Programs 👂 | 🛅 ESET                      | •   |                          |

### จะแสดงหน้าจอ Connector Magic

| Connector  | Magic          | × |
|------------|----------------|---|
| Server :   | 192.168.16.242 |   |
| User :     | user1          |   |
| Password : | user1          |   |
|            | ОК             |   |

Server = หมายเลข IP Address ของเครื่อง Server เช่น 

192.168.16.242

- User = user1 (ระบุ user ที่สร้างไว้)
- Password = user1 (ระบุ password ที่สร้างไว้)
- ΟK เพื่อยืนขันการส่งค่า เพื่อทำการเชื่อมต่อ ระบบงานกับ คลิกปุ่ม

ฐานข้อมูล MySQL

| <b>ประเภทปัญหา</b> :<br>1. ติดตั้ง/ถอนสิทธิ์<br>7. การประมวลผล | 2. การเข้าระบบ<br>8. การสำรองข้อมูล | 3. การกำหนดก่าเริ่มต้น<br>9. การ โอนข้ายข้อมูล | 4. การบันทึกข้อมูล<br>10. การโอนปิดบัญชี | s. การพิมพ์รายงาน<br>11. ข้อมูลเสียหาย | 6. การผ่านราชการ<br>99. อื่น ๆ |
|----------------------------------------------------------------|-------------------------------------|------------------------------------------------|------------------------------------------|----------------------------------------|--------------------------------|
| Customer Relationship Management                               |                                     | หน้าที่ 41 / 41                                |                                          | FM-ขั้นตอนการติดตั้ง PR (MySQL)        |                                |